# Autotrol Performa<sup>™</sup>Cv

# **Conditioner/Filter**

Water Control System

Installation, Operation and Maintenance Manual

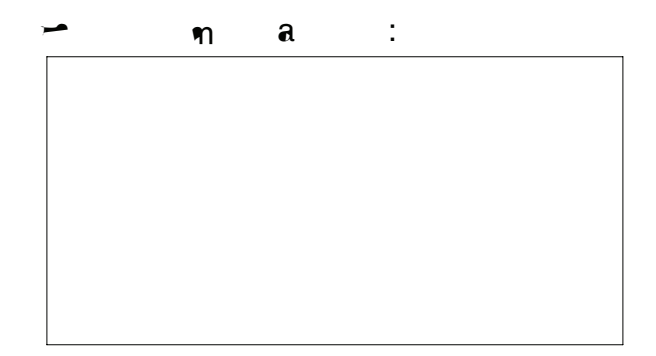

# **Table of Contents**

| 1.( | )<br>1.1<br>1.2 I<br>1.3<br>1.4 D                                    | ຖລC<br>a<br>aa<br>a                                | າ<br>                                          | /F                                    | · · · · · · · · · · · · · · · · · · · | a            |                         | · · · · · · · · · · · · · · · · · · · | <br>                     |
|-----|----------------------------------------------------------------------|----------------------------------------------------|------------------------------------------------|---------------------------------------|---------------------------------------|--------------|-------------------------|---------------------------------------|--------------------------|
| 2.( | )<br>2.1 I<br>2.2<br>2.3 C                                           | ฑลCS<br>ลุฑฑ                                       | 962 C<br>-<br>a A<br>ann                       | ุฑลCC<br>ล<br>ล                       | a                                     | F            | ¶1 · ·                  |                                       | <br>9<br>9<br>10<br>16   |
| 3.0 | )<br>3.1<br>3.2 E                                                    | ฑลCF<br>ลุฑฑ<br>ลูล                                | = a<br>a A<br>aan                              | a C<br>a<br>a ,                       | , 962F, 9<br>- 962                    | 962F C,<br>a | 942F<br>                |                                       | <br>18<br>18<br>24       |
| 4.( | )<br>4.1 G<br>4.2 I<br>4.3                                           | n a C<br>a<br>C<br>na C                            | າ a<br>a<br>C                                  | ์ 🕂 ล ล<br>                           | G a<br><br>Da a                       |              | · · · · · · · · · · · · | · · · · · · · · · · · · · · · · · · · | <br>27<br>27<br>28<br>31 |
| 5.0 | )<br>5.1 H<br>5.2<br>5.3<br>5.4<br>5.5 I<br>5.6<br>5.7<br>5.8<br>5.9 | າລC<br>ລ_<br>າ<br>າ<br>າ<br>ລ<br>ເ<br>D<br>າລC<br> | aa<br>Vna a<br>a A<br>C .<br>C<br>C<br>F F<br> | າ<br>າ<br>a<br>F Da<br>Da an          | <br>ລາງ                               |              |                         |                                       |                          |
| 6.0 | )<br>6.1 a<br>6.2 a<br>6.3                                           | ุฑลC<br>เ C ฑ<br>ล L<br>ฑลC                        | a<br>E<br>C                                    | · · · · · · · · · · · · · · · · · · · |                                       |              |                         |                                       | <br>44<br>44<br>45<br>46 |

# 1.0 Performa Cv System

# **1.1 Specifications**

### 1.1.1 Performa Cv Conditioner

#### Flow Rates (Valve Only)

|    | @ | 15 | (1.03 | a)  |    |    |     |    | <br> | <br> | <br> | <br> |     | <br> | <br> | <br>. 25 | 5.0 | <b>n</b> (5 | .7 m <del>3/</del> | )  |
|----|---|----|-------|-----|----|----|-----|----|------|------|------|------|-----|------|------|----------|-----|-------------|--------------------|----|
| Ba | a | (C | )     | @   | 25 | (1 | .72 | a) |      | <br> | <br> | <br> |     | <br> | <br> | <br>. 20 | 0.0 | <b>n</b> (4 | .5 m <del>3/</del> | )  |
|    |   |    |       |     |    |    |     |    | <br> | <br> | <br> | <br> |     | <br> | <br> | <br>. C  | = 6 | 6.5 (K      | = 5.5              | 8) |
| Ba | a | С  |       | ••• |    |    |     |    | <br> | <br> | <br> | <br> | • • | <br> | <br> | <br>. C  | = 4 | 4.0 (K      | = 3.4              | 6) |

#### **Control Configurations**

| 962 | Micro | processor | Demand  | Svstem | and 962 | Electronic | Timeclock |
|-----|-------|-----------|---------|--------|---------|------------|-----------|
|     |       |           | Domania | •,•.•  |         |            |           |

| Ba | a  |   |   | <br> |   |   |   |   | <br> | <br> | <br> | <br> | <br> | <br> |  | <br> | <br> |     |   | <br>4   | 60 <del>n</del> |   |
|----|----|---|---|------|---|---|---|---|------|------|------|------|------|------|--|------|------|-----|---|---------|-----------------|---|
| В  |    |   |   | <br> |   |   |   |   | <br> | <br> | <br> | <br> | <br> | <br> |  | <br> | <br> | . E | Е | a       | a               | a |
|    |    |   |   | <br> |   |   |   |   | <br> | <br> | <br> | <br> | <br> | <br> |  | <br> | <br> |     |   | <br>. 7 | 125 n           |   |
| Fa |    |   |   | <br> |   |   |   |   | <br> | <br> | <br> | <br> | <br> | <br> |  | <br> | <br> |     |   | <br>2   | 19 <del>n</del> |   |
| Е  | аE | 3 | a |      | - | 9 | 1 | F |      |      |      |      |      |      |  |      |      |     |   |         |                 |   |

#### Valve Connections/Dimensions

| a | - | a2-1/2 🛏 | - 8, ¶ a |
|---|---|----------|----------|
| I | Ţ |          |          |

# 1.1.2 Performa Cv Filter Specifications

| Flow | Rates (Va    | alve Only)       |     |
|------|--------------|------------------|-----|
|      | @ 15         | (1.03 a)         | ')  |
| Ba   | <b>a∽</b> (F | ) @ 25 (1.72 a)  | ')  |
|      |              | C = 6.5 (K = 5.5 | ;8) |
| Ba   | a≁ F         | C = 5.0 (K = 5.7 | '8) |

#### **Control Operation**

| 942F   | Mechanical Clock Timer - 7 Day or 12 Day |                   |
|--------|------------------------------------------|-------------------|
| Ba     | æ*                                       | 3-30 <del>n</del> |
| F      | Fa                                       | 9 <b>n</b>        |
| 962F   | Microprocessor Demand                    |                   |
| Ba     | æ                                        | 60 <del>n</del>   |
| Fa     |                                          | 19 <del>n</del>   |
| 962 F  | TC Electronic Time Clock                 |                   |
| Ba     | æ                                        | 60 <del>n</del>   |
| Fa     |                                          | 19 <del>n</del>   |
| Interv | al Regeneration                          | a                 |

#### Valve Connections/Dimensions

| a 🛥  | a                                 | - 8, ๆ ล    |
|------|-----------------------------------|-------------|
| ΙĹ   |                                   | C-2A, ma    |
| Da L |                                   | 🗕 , na      |
| B L  |                                   | 🗕 , na      |
| D    | ي .D                              | - (27 ค.ค.) |
| D    | L 🛥 1/2 - 1/2 - (13 nn - 13 nn) a | a           |

# Operating

| i | a | В   |   |   |   | <br> |    | <br> | <br> | <br> | <br> | <br> | <br> | <br> | <br> |    |   |    |       |       |    | Ga-     | í      | a    |
|---|---|-----|---|---|---|------|----|------|------|------|------|------|------|------|------|----|---|----|-------|-------|----|---------|--------|------|
|   |   | C,  | n |   |   | <br> |    | <br> | <br> | <br> | <br> | <br> | <br> | <br> | <br> |    |   |    | (     | C nn  |    |         |        | a    |
|   | - | ( a |   | - | С |      | ). | <br> | <br> | <br> | <br> | <br> | <br> | <br> | <br> |    |   |    |       |       |    | 4.5     | (2.0   | ))   |
|   | a | n   | 3 |   |   | <br> |    | <br> | <br> | <br> | <br> | <br> | <br> | <br> | <br> |    |   |    |       | 12    | A  | C 400 🕈 | A (4.6 | i A) |
|   | a | n   | Ι |   |   | <br> |    | <br> | <br> | <br> | <br> | <br> | <br> | <br> | <br> |    |   |    | . 115 | 50/6  | 60 | H⁊, 230 | 50/60  | 0 H7 |
|   |   |     |   |   |   |      |    |      |      |      |      |      |      |      |      |    |   |    |       |       |    | 100     | 50/60  | ) H7 |
|   | a | L   |   |   |   | <br> |    | <br> | <br> | <br> | <br> | <br> | <br> | <br> | <br> |    |   |    | . 10  | 120   |    | (1.37   | 8.27   | a)   |
|   |   |     |   |   |   |      |    |      |      |      |      |      |      |      |      | Ca | a | a: | 20    | 100   |    | (1.37   | 6.89   | a)   |
|   | a | n   | í | a |   | <br> |    | <br> | <br> | <br> | <br> | <br> | <br> | <br> | <br> |    |   |    |       | . 34° |    | 100°F ( | 1° 38  | 8°C) |

#### Options

| Ва      | a, Vs     | 1265   |    | <br> | <br>         | 1-3/4  | <u>∽</u> - 1 | 2 C - 2/          | Anna           |
|---------|-----------|--------|----|------|--------------|--------|--------------|-------------------|----------------|
| Bal     | Ţ         | F K :  |    |      |              |        |              |                   |                |
| С,      | a         | Аа     |    | <br> | <br>1-1/4- 🛥 | , 1- 🛥 | , 3/4- 🛥     | ,28- <b>n</b> n,2 | 22- <b>n</b> n |
| CC,     |           | Aa     |    | <br> | <br>         |        | 1- 🛥         | , 3/4- 🛥 , 2      | 25- <b>n</b> n |
| a       | В         | Aa     |    | <br> | <br>         | '      | 1- 🗝 na      | a, 3/4- 🗝         | na             |
| Ва      | В         | Aa     |    | <br> | <br>         | ••••   | 1- 🗝 na      | a , 3/4- 🛥        | na             |
| Flow Me | ter 962 C | ontrol |    | <br> | <br>         |        | 1- 🛥         | A                 |                |
|         | 4.1       | а      | a. |      |              |        |              |                   |                |

# **1.2 Installation**

Ana ann a. I a a-aana.

#### **Location Selection**

1. 🗝 a a а a 🛥 а 2. I a a n а an , m a а а a а а а aaa З. a a а n a а а а 4. D a a а а (3 n) 10 a а a a а n a n а н a a an a . A 10-(3-m) а а а а а ٠, а а а a a a a , . If a check valve is **m** installed, make certain the water heating unit is equipped with a properly rated temperature and pressure safety relief valve. Also, be certain that local codes are not violated.

| 5. | D | a          | -   |   |   |            |
|----|---|------------|-----|---|---|------------|
|    | ( | <u>∽</u> a | a   |   |   | )          |
|    |   | ฑ          | n   | a |   | 34 F (1 C) |
|    |   | 120 F (49  | C). |   |   |            |
| 6  | П | 0          | ~   | ~ | 0 | •          |

6. Da aa a¶ 7. ∽ aa nn .

### Water Line Connection

- aa aaa n nn a - - a n a - aa .
- А а a nn n n 1265 (F 1.1) a a а n (F 1.2).а а n a 1265 А а a a a n .

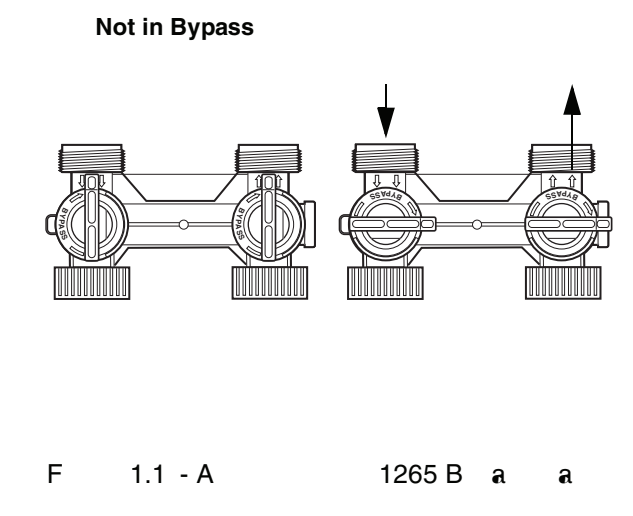

| F | 1.2 - | aG | a   | В | a | n  |
|---|-------|----|-----|---|---|----|
|   |       |    | ••• | _ |   | 11 |

### **Drain Line Connection**

- Note:aa mmaaa - .La ma -a -.
  - 1. I a а ~ а а n . F 🛥 a 20 (6.1 m) а **n**a a a a а a a 1/2- 🛩 (1.3- m) а a a
  - 2. 🛏 5 a a n (22.7 L m) a 20 а n (6.1 m) m 3/4- 🛩 а (1.9- m) , 40 (12.2 m). A а a 3/4а 3/4- -a
  - 3. 1а а n 6 а na a 🛩 (1.8 m)15 (4.6 m) a а а 🛥 a 40 (2.76 a). na a a a 2 (61 m) a a a a 10 (0.69 **a**).

# NI(W13-36.7 (n)t7 4

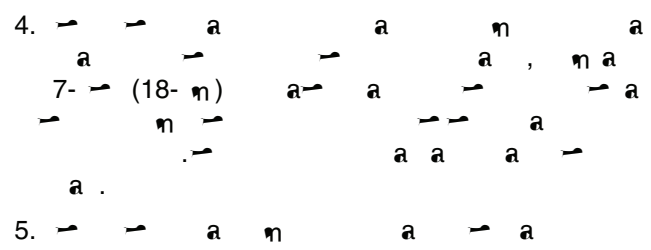

,a - an .

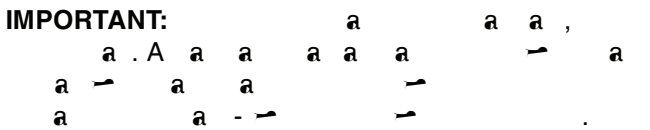

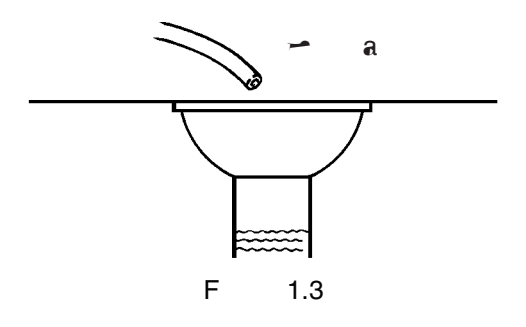

Note:aa nn aa ∽a ∽ .La na ∽a

# **Brine Line Connection**

l a a a na C - a (3/8-). B a a a -.

# **Overflow Line Connection**

|         | a   |           | a a | a  |     | a          | -    | •     |            |
|---------|-----|-----------|-----|----|-----|------------|------|-------|------------|
| ana     |     | <b>,-</b> | В   | ΙE | ΑK, | E          | FĻ   |       |            |
| J       |     | -         | a   |    | a   |            |      | -     |            |
| -       |     | a         |     |    | a   | a          | na   | .~    |            |
| <b></b> |     | -         |     | -  | a   |            |      | a     | -          |
|         |     |           | ,   | a  | -   |            |      |       | a.         |
| 1       |     |           | (   |    |     | )          | a    | a     | <b></b>    |
| -       | a   | - ๆ       |     | a  | a   | a -        | -    |       |            |
| (F      | 1.4 | 1). A ar  | -   | -  | 1/2 | <u>-</u> - | (1.3 | -m) I | .D.        |
|         | (   |           | )   |    | a   |            |      | a. [  | )          |
| a       | l   |           | -   | -  | 🛥 a | 3 🛩        | •    | (7.6  | <b>n</b> ) |
|         |     | ฑ         |     |    | . I | D          |      |       | a          |
|         |     | 5         |     |    | ฑ   | í          | a    | ,     | a a        |
|         | n   |           |     |    | a,  |            |      | . A   | a          |
| a a     | a a | í         | a   |    |     | (          | F    | 1.3)  | ).         |

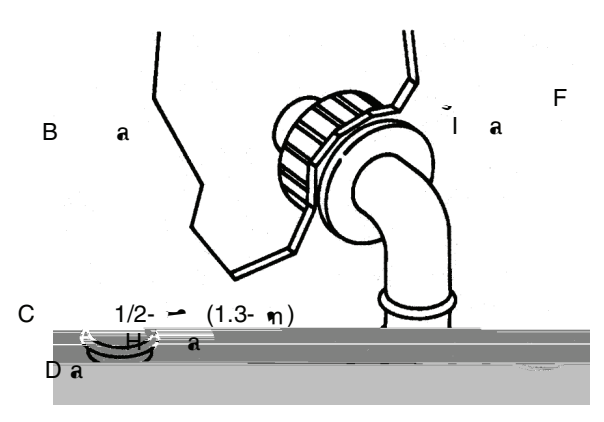

F 1.4

# Battery Back-Up

| А  | 962 a   | n    |   | a | a   |     | a   | a    | a.   | А |
|----|---------|------|---|---|-----|-----|-----|------|------|---|
| 9- | <b></b> | a    | a | a | a   | aa  |     | n.,  | n    | , |
| /  | 1075    | 768. | - | a | a   | А   | Α,  | E    | 7/8H | - |
| (A |         |      |   | Н | -91 | • 9 | 150 | n AH |      |   |
| 55 | 22). A  | a    | a | - | - a | a   | a   |      | a    |   |
|    | a       |      |   |   |     | a   |     | a    | ι,   |   |
| F  | 1.5     | 5.   |   |   |     |     |     |      |      |   |

F 1.5

# **1.3 Placing Performa Cv Conditioner/Filter** into Operation

- Aa ~a n <del>,</del> a a a.F ~ a. 1. n a ~
- a n -
- 2. a a COUNTERCLOCKWISE - BACKWASH.
- 3.F m aa 🗝 a.
- a. a , a a a () – , . a a a na – 1/4

IMPORTANT:I a a, m a na .I∽ 1/4 , ∽ ∽ a a a m∽ a .

# Conditioner

- a. 🛥 a a- a **m** a (a а m a), na а а. a 🗝 . A a a а. a а а a a a a а n a а **m**
- 4. A a a (a).
  - а , a а na 4 a (15 ) a а - |-a 🗝 a a a a na n a,aa na а 1 🗝 (25 mm) a a ۹ı.
- 5. a 🗝 a .
- a. 🗕 🗕 а а n a a a а COUNTERCLOCKWISE -BRINE REFILL . Н aa a a.D n а
  - **ท**ิ.
  - A a a COUNTERCLOCKWISE -BRINE/SLOW RINSE

- COUNTERCLOCKWISE -REGENERATION COMPLETE a a na a a - a a a

# Filter

- Annaa:
  - a. A a-a **m** а ( a a ) а **m** a 🛥 a.Ba æ na ลท ทท 15 m a n a.a ~ a 🗝 a . Ca n aa а а 12a ท ท ท а а а a . Α a 2 m
  - ลลลล BACKWASH COMPLETE.

# **Electrical Connection**

| 100 VAC  | , 115 <sup>·</sup> | VAC, a | nd 230 V | AC un | its:    | ฑ |    |
|----------|--------------------|--------|----------|-------|---------|---|----|
| • ۱۳     |                    |        | a        |       |         |   | ∽. |
| Vira     |                    |        | ¶ a-     | -     | a       |   |    |
| <b>~</b> | . B                | a      | a a      | -     |         |   | -  |
|          |                    |        |          |       |         |   |    |
| 12 VAC:  | С                  | -      | -        | a     | n       | ( | )  |
| a        | a                  | -      | na       |       | a-      | a |    |
| •        | -                  | n 🛥    | B        | 2     | <b></b> | a | •  |

| ฑ 🦟   | n 🗝 | . B | a 🛥 | a  | n |
|-------|-----|-----|-----|----|---|
| a     |     | a   |     |    |   |
| a 🗝 a |     | a   | a   | ∽. |   |

# **1.4 Disinfection of Water Conditioners**

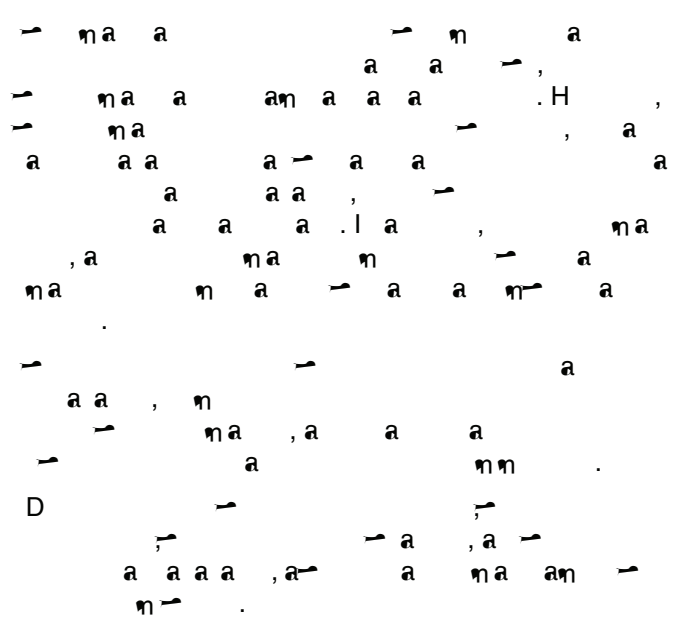

# Sodium or Calcium Hypochlorite

# Application

| <b></b> | ทล | a | a | a | a |   | - | • |   |
|---------|----|---|---|---|---|---|---|---|---|
|         |    |   | , | - |   | 7 | , | a | a |
|         |    |   |   |   |   |   |   |   |   |

# 5.25% Sodium Hypochlorite

| -   |     | a aa | a   | a   | ลท | - |
|-----|-----|------|-----|-----|----|---|
| a C | Ba- | *. I |     | a   | ,  | - |
| a 🛥 |     | ๆ ๆ  | a a | , a | -  |   |
| a   | a   |      |     |     |    |   |

#### 1. D a

: 1.2 a. : 0.8 🗝 a \_ .

2. B a

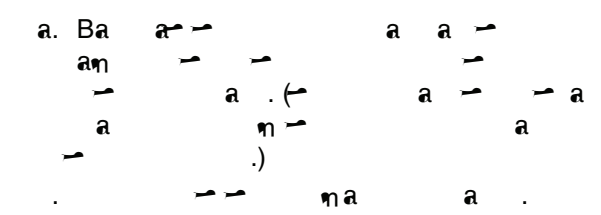

# **Calcium Hypochlorite**

Ca , 70% a a a ٩٣-~ , aaa a a n а ุกล a .~ a na -

.

1. D a

> ) 0.1 a. a (a na

2. B a

| a. Ba | a        | a   | a 🛥 |   |
|-------|----------|-----|-----|---|
| ลๆ    | ~ ~      | -   |     | - |
|       | a.(~     | a 🛥 | 🛥 a | a |
|       | n 🗝 🛥    |     | a   |   |
| -     | .)       |     |     |   |
|       | <b>,</b> | na  | a.  |   |

\*C Cna. aama - C Bæ

# 2.2 Programming and Application

| -            | e       | a     |          | ลุกก - | - 962 |
|--------------|---------|-------|----------|--------|-------|
| - a          | n aa    | n -   | aa       |        |       |
| n a          | -       | a 🛥   | <b>1</b> |        |       |
| ٩            | າ 😴     | - a   | ເລາ 🚽    | a a    | a     |
| 🗝 a a        | An      | ~ ~ ~ | a        |        |       |
| <b>ล</b> ๆ . | ,       |       | a a      | ,      | a     |
| ๆเคา 😁       | ه.<br>ټ | E ۱   | n a      | 2.1 a  | a     |
| 2.4. I       | i       | a 🛥   | a an     | - a    |       |
| ~~ ~~        | a a     | . F   | an,      | a an   | 12    |
| (a 2.4)      |         |       |          | "0" a  | ฑ     |
|              | "1."    |       |          |        |       |

#### Level I Parameters (Table 2.1)

L Iaam a a 🛥 ∽a∽a a LED a a a .— **\_\_** n a ลๆก 🦟 а 🗝 a a a 🛥 aan .l → DOWN ARROW (↓) a, a∽ L Iaan, : -Da n . a n . , Ha . a Am Caa DOWN ARROW  $(\downarrow)$ L a an Da. - n а UP ARROW (1) a 🛥 a an 2.1 а ล ลๆ a 🗝 aaa a æ a an . 🛩 SET a 🛩 a 🛩 n .la a a a-- a → UP ARROW (↑) •n, а - DOWN ARROW  $(\downarrow)$ n າ 🛩 a 🛥 n -LEFT ARROW (←) - a . <u>~</u> LEFT ARROW a- а (←) a 🛥 . Note: | a - - UP ARROW (1) DOWN ARROW ( $\downarrow$ ) 🦏 🗝 a a ฑ n 10 a an LEFT ARROW n , (←) n a 🛩 2 æ а - a n . C 🗝 a æ n n SET æ a a n a ~ na .Aa 30 ,a a 🛥 Da a a n Caa.

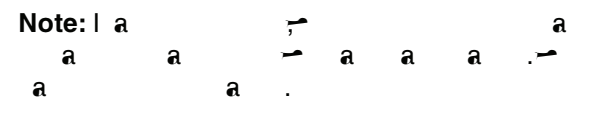

### Day of Week/Time of Day

|     | -            | SE | Т |   | <b>~</b> |   | a     | -     | -            | n     |
|-----|--------------|----|---|---|----------|---|-------|-------|--------------|-------|
| Da  | <b>~~</b> ~~ | •  | ฑ |   |          |   |       | I     | a            |       |
| - a | -            |    | n | , |          | - | UP .  | ARRC  | <b>) W</b> ( | 1)    |
|     | a            | -  |   | n |          | - | DOW   | /N AR | ROV          | N (↓) |
|     |              |    | a | - |          | n |       | -     |              | ฑ     |
| -   | -            | a  |   | , | -        | L | EFT A | RRO   | <b>₩</b> (←  | -)    |

#### Salt Amount

| a Am         | -         | a     | a    | a    |
|--------------|-----------|-------|------|------|
| a            | a Am      | 6     | (2.7 | ลๆ ) |
| a;           | a         | 2.2   | a    |      |
| Note: -      | -         | ล ลๆ  | a    | a    |
| a            | ,         |       | .16  | j    |
| a            | a,        | 🛥 SET | a 🛩  | a 🛥  |
| n .<br>ARROW | I6<br>(↓) | a a   | , –  | DOWN |

# Capacity

| Ca | a | -       |       | a       | i | a | e | ı    |     |    |   |       |      |
|----|---|---------|-------|---------|---|---|---|------|-----|----|---|-------|------|
|    | a | (       | ลฑ    | ).      |   | a |   | 2.2  | -   |    |   |       |      |
| a  | a | .7(a)24 | 4.=0. | 005.4(2 | 1 | 1 | J | *0)1 | .3( | 04 | 3 | -3.70 | -9.7 |

| P5 Capacity<br>Setting |                     |                      | ฑ ล (                | )                    |                      |
|------------------------|---------------------|----------------------|----------------------|----------------------|----------------------|
| Ka<br>(Kan)            | 3 <sup>3</sup> (85) | 4 <sup>3</sup> (113) | 5 <sup>3</sup> (142) | 6 <sup>3</sup> (170) | 7 <sup>3</sup> (198) |
|                        |                     | P4 Salt              | Setting: (           | ) a                  |                      |
| 60 (3.9)               | 18 (8.2)            | -                    | -                    | -                    | -                    |
| 80 (5.2)               | -                   | 24 (10.9)            | -                    | -                    | -                    |
| 84 (5.4)               | 30 (13.6)           | -                    | -                    | -                    | -                    |
| 90 (5.8)               | 45 (20.4)           | -                    | -                    | -                    | -                    |
| 100 (6.4)              | -                   | -                    | 30 (27.2)            | -                    | -                    |
| 112 (7.2)              | -                   | 40 (18.1)            | -                    | -                    | -                    |
| 120 (7.7)              | -                   | 60 (27.2)            | -                    | 36 (16.3)            | -                    |
| 140 (9.0)              | -                   | -                    | 50 (22.7)            | -                    | 42 (19)              |
| 150 (9.7)              | -                   | -                    | 75 (34)              | -                    | -                    |
| 168 (10.8)             | -                   | -                    | -                    | 60 (27.2)            | -                    |
| 180 (11.6)             | -                   | -                    | -                    | 90 (40.8)            | -                    |
| 196 (12.7)             | -                   | -                    | -                    | -                    | 70 (31.8)            |
| 210 (13.6)             | -                   | -                    | -                    | -                    | 105 (47.6)           |

# Table 2.2 - Suggested Settings for P4, P5, P6, P7

#### Level II Parameters (Table 2.4)

- L II aan a 6- - 22 a 2.4. a L II aan , n a a - - DOWNARROW(↓) a UP ARROW(↑) - .A, n a.

a 2.4 - a an a a a n . - UP ARROW  $(\uparrow)$  -DOWN ARROW  $(\downarrow)$  n n a an - a 2.1 a a 2.4. - a 22, n a 1.

---aan n a --a a,  $\sim$  LEFT ARROW ( $\leftarrow$ ) a∽ aaa ∽aaan . SET a - a -າ 🛩 a aan.la na n 🛩 UP ARROW (↑) 🚽 🖌 DOWN ARROW (↓) . 🛩 n ∽ ∽a , -LEFT ARROW ( $\leftarrow$ ) 🛩 SET a a - a -2.4 a

a a a 🗝 a aan .

a a an a - a -- .- a - a a a a a a a - a - na a .

## Level II Programming

. aan 6 a a 🛩 n.SET a а a a 2.2 -a an 7 a a 🛩 a a 🧃 . 🛩 SET a а a. a 2.2 🛩 a a a 🛥 a n a 🗝 a an а n a – n (10) aBDa/ n. – aan m 8. ล ลๆ 🗝 aan .

. aan 12 - na .B -a- - a a aa aan 3,4 5. . aan 13 - an .1 - 12= n ,a ∿a .1- 24= n - ∨a

. |∽ 24\* ¶ ,∽ ¼ a . . aan 15\*a a a a a 0 1 a ∽ a a aan 2,

1 a – a aan 2, n a a , – a a 2 3 a – a – a a a – a a – a .

. – aan 15 ana , 02,aan 16 a a – a a a a a a a – n – a a a – a a an 16a

. ลลท 17 ท ลทท ---ล ล ลทท ล ไท ล 17 ล ---ท

. aan 18a - a - a An a Caa a - a -a - aan 18 1,a - -

a an 19 - - a -- n.- a a 1 a 1 - - .- a 1 - 4.1 = A 1 - - .2 = A 2 - .3 = anna K - a .4 = annaa .- K - a

a an ---- n naa.

. aan 20 ann 19=34. 20 - - a K-a a n ลทท

.aan 21a ∽ ∽ ∽ a an a~ n

| a an | 22.  | a | a   | a- |
|------|------|---|-----|----|
| a    | an a | - |     | a  |
|      | ; 🖓  |   | ลๆ  |    |
| a an | -    |   | - a | -  |
|      |      |   |     |    |

### **Electronic Time Clock Operation**

a : ลุกท a na \_ Е n C a a :1 Da a a а а

aaa ฑล а ท ุกล ล n a na a a

Interval Regeneration Е С n ฑล ลุกท a а 30 a .--14 Ca а a an а 2.4). E an :15 ( a ลๆๆ 14n а a a-2. ลุกท n

Day of Week Regeneration Е n С na ลุกท a a a a 15. a a 2.3 a

## Application

naC 962C naC а 962F F na а a a a, ۹ı.

#### **Dual and Triplex Conditioners and Filters**

| -        | a  | a          |              |     | ٩    | n |              | a |    |          | ลๆ         |
|----------|----|------------|--------------|-----|------|---|--------------|---|----|----------|------------|
| 🗝 a      | ~  | ar         | r <b>-</b> a | l   |      | - |              |   |    |          | <b>n</b> . |
| -        | a  |            |              | a   |      |   |              |   |    | í        | a.         |
| -        | a  | -          |              | -   | a    |   |              | a |    | a        | a          |
|          | a- | •          | <b></b>      |     | a    |   |              | - | n  | n        | a          |
| a        |    | a          |              | a   | a    |   | -            |   |    |          | -          |
| Da       | a  |            |              | ,   | ~    |   |              | ฑ |    | a a      | -          |
| a        | -  | . I        | a۳           | ר ו |      |   | ¶ <b>~</b> ^ | a | l  | a        | a          |
|          |    | , <b>-</b> | • •          | -   |      |   |              | - |    | n        | .la        |
| a        |    |            | ฑ            |     | i    | a | n            |   |    | <b>~</b> | a-         |
|          |    |            |              | a   | a    |   |              |   |    | <b>n</b> | I          |
| <u>a</u> | a  | l          |              |     |      |   | a            | í | 2  | a        | -          |
| -        |    | -          |              |     | -    | a | a            | - |    | .~       | a          |
|          |    |            | ,            | a   | 4.6, |   |              | 4 | .0 | a        |            |
| a        |    | -          | -            |     | a    | a |              |   |    | n.       | -          |
|          |    |            |              | a   |      | n | a            | a | a  | -        |            |
|          | n  |            | a            | a   | a    | n |              |   |    |          |            |

| А | a a | n   |     | 🛥 a | n    | - | a       |  |
|---|-----|-----|-----|-----|------|---|---------|--|
| - |     | ฑ   | a : |     |      |   |         |  |
|   | Da  | a a | С   |     |      | / | 1035923 |  |
|   |     | a a | С   |     |      | / | 1035925 |  |
|   | Da  | a a | F   |     |      | / | 1035924 |  |
|   |     | a a | F   |     |      | / | 1035926 |  |
| κ |     | a a | L   | a   | an a | - |         |  |
|   |     | a   |     |     |      |   |         |  |

# **Manual Start Regeneration**

| <b>~</b> |   | ๆ ล   | a | ,         | - |
|----------|---|-------|---|-----------|---|
| REGEN    |   | a     | - |           | - |
| · ••     | - | REGEN |   | <b>,-</b> |   |
| n a      | a | -     |   |           |   |

If you press this button again more than one minute after regeneration begins, but before the regeneration is complete, a second regeneration will start when the first regeneration is finished.~

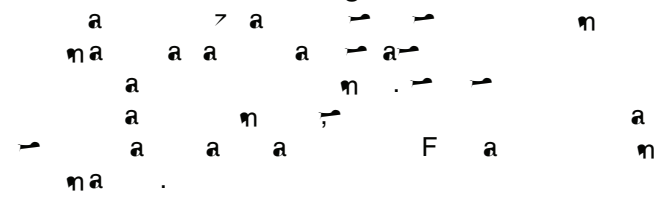

#### **Automatic Regeneration**

Programming Day of the Week Regeneration/ Backwash

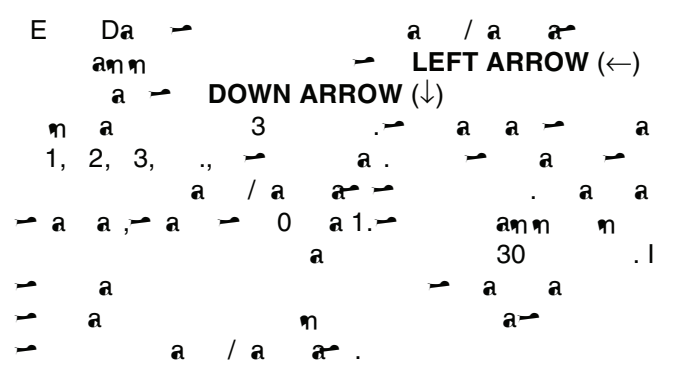

 Table
 2.3 - Day of Week Regeneration/Backwash

| # | Description of<br>Parameter | Set as required<br>0 = No - 1 = yes | Notes |   |   |       |             |   |
|---|-----------------------------|-------------------------------------|-------|---|---|-------|-------------|---|
| 1 | a                           | А                                   | 0 =   | a | a | 1 = a | <b>a∽</b> ∽ | a |
| 2 | V∎ a                        | А                                   | 0 =   | a | a | 1= a  | a~ ∽        | a |
| 3 | a                           | А                                   | 0 =   | a | a | 1= a  | a~ ∽        | a |
| 4 | a                           | А                                   | 0 =   | a | a | 1 = a | a~          | a |
| 5 | ∽ a                         | А                                   | 0 =   | a | a | 1= a  | a~          | a |
| 6 | Fa                          | А                                   | 0 =   | a | a | 1= a  | a~ ∽        | a |
| 7 | a a                         | А                                   | 0 =   | a | a | 1 = a | <b>a∽</b> ∽ | a |

### **Reserve Options**

| -   | a       |            |            | <b></b> | : | 🛩 a   | í    | a   | 16    | 30 | n a | a 🛩 a |
|-----|---------|------------|------------|---------|---|-------|------|-----|-------|----|-----|-------|
|     |         | a na       | -          | a a     | a | 30% 🛥 | a    | n a | a     |    | -   | a     |
| a   | ). 🗝    | a          | 🗝 a an     | 15.     |   | a a   | a    | a.  |       |    |     |       |
| Fix | ed Rese | erve       |            |         |   | ลๆ    | a an | 15  | a     |    |     | ~ ~   |
| _   |         |            | _          |         |   | -     | a    | -   | ฑ     |    | a   |       |
| _   |         |            | , <b>-</b> | ฑ       |   | a an  | 2    | a a |       | a, | -   |       |
|     | na n    | ฑ ฑ<br>16- | aa –       | a       |   | -     | a    | a   | ግ ባ   | าล | -   | -     |
|     | સ સળ    | 10 a       | - 6        | ાંત     | • | a a   | n a  | -   | - a - |    |     |       |
| ~   |         |            |            |         |   |       |      |     |       |    |     |       |

Smart Reserve (water usage pattern)

| ~ ~      |      | a         | -        | a              | -        |
|----------|------|-----------|----------|----------------|----------|
|          | a    | ~ ~       | a a      | a              | a        |
| -        | n. 🗝 |           | a        | - 6            | <b>ા</b> |
| a        | a-a  | -         | a        | 🗝 a            | a'       |
| a a      | a n  |           | 1.2 a 🗝  |                | 🗝 a      |
| a.E      | a a- | n         | í        | a 🖵            |          |
| a a      | 🛥 a  | 'a a      | a        | a.l            | 🗝 a      |
| 10% a    | a'a  | a a       | a        | <del>,</del> • |          |
| <b></b>  | a 🛥  | a'a       | a .lm,   | 🛥 a            | -        |
| a'a      | a    | <b>,-</b> | -        | aa             | a        |
| <b>~</b> | a    | a.        |          |                |          |
| a        | a    | a 🛩 a     | <b>~</b> | a              | a,       |
| <b></b>  | n    | -         | a        | a a            |          |
| a an     | 16 - | • a       | n a      | a              |          |
| ฑ        | a    | a a       | a- a     | -              |          |

# 2.3 Conditioner Programming Tables

| Parameter | Desc | ription                  | Range of<br>Values | Minimum<br>Increment | Recommended<br>Program Value   | Units of<br>Measure |              | No                        | tes    |                 |            |
|-----------|------|--------------------------|--------------------|----------------------|--------------------------------|---------------------|--------------|---------------------------|--------|-----------------|------------|
| 6         |      |                          | 2-200              | 1                    | Selected from<br>Table 2.2     |                     | <u>م</u>     | n –<br>a –<br>a .         | n<br>n | - a<br>a a<br>a |            |
| 7 E       | a    | a                        | 2-200              | 1                    | Selected from<br>Table 2.2     |                     | `_<br>a<br>a | n ∽<br>a ∽<br>n ∽ a<br>a. | 7<br>I | - a<br>         |            |
| 9 E       | a a- | ۹                        | 4-60               | 1                    | 14*                            | V                   | * 🖓          | a                         | a a    |                 |            |
| 10        | (    | ()-35.1( 6 <del>7(</del> | )28. )-13 2        | 2 7 (                | 6 <del>7( )*</del> 1 31.0606 0 | D364 98             | 80           | (14)30.3(*40              | J/F3 1 | 6.9091 0        | D-0.0111 0 |

# Table 2.4 - Level II Programming Performa Cv 962 Parallel Multi Tank or Single Tank Conditioner

| G        | 3.2 | a | aa | - | ลิตท   | a an | - | а |   |
|----------|-----|---|----|---|--------|------|---|---|---|
| <u>u</u> | 0.2 |   |    |   | 441111 |      |   |   | • |

| Parameter | Description     | Range of<br>Values                                                           | Minimum<br>Increment | Recommended<br>Program<br>Value | Units of<br>Measure | Notes                                                                                            |
|-----------|-----------------|------------------------------------------------------------------------------|----------------------|---------------------------------|---------------------|--------------------------------------------------------------------------------------------------|
| 1         | Da a<br>n Da    | (1-7)<br>1:00-12:59<br>A \begin{tabular}{lllllllllllllllllllllllllllllllllll | (1 a)<br>1 ∿∎        | Current Day and<br>Time         | H<br>V∎             | a a<br>13. F a =1,<br>'∮ =2, E=3, ED=4, H =5,<br>F I=6, A =7,. HI I HE LEF<br>'∮ DIGI , HE DI LA |
| 2         | n a a<br>a      | 1:00-12:59 A №<br>№<br>00:00-23:59                                           |                      | As required                     | H<br>V∎             | a a<br>13                                                                                        |
| 3         | A ฑฑ            |                                                                              |                      | 10                              |                     |                                                                                                  |
| 4         | ล ลท            | .5-125.0<br>.2-50.0                                                          | .5<br>.2             | Selected from Table 2.2         | K an                |                                                                                                  |
| 5         | ลๆาล<br>ๆาๆา    |                                                                              |                      | 10                              |                     |                                                                                                  |
| 6         |                 | 2-200                                                                        | 1                    | Selected from Table<br>2.2      |                     | - n<br>a a<br>a a - n<br>a a<br>an a a.                                                          |
| 7         | Ваа             | 2-200                                                                        | 1                    | Selected from Table 2.2         |                     | - n<br>aaa -<br><sup>7</sup> n - a<br>- aa.                                                      |
| 9         | Ba a~ n         | 4-60                                                                         | 1                    | 14*                             | V                   | *Vna a a a                                                                                       |
| 10        | 'n              | 7-125                                                                        | 1                    | 40*                             | \ <b>^</b>          | *Vnaaaa.<br>∽n ∽<br>aa an.                                                                       |
| 11        | Fa n            | 2-60                                                                         | 1                    | 4*                              | \∕ <b>₽</b>         | *Maaaaa                                                                                          |
| 12        | n a             | 0-1                                                                          | 1                    | 0                               |                     | 0 = , 1 = <sup>V</sup> ▶                                                                         |
| 13        | C n             | 0-1                                                                          | 1                    | 0                               |                     | 0 = 12 , 1 = 24                                                                                  |
| 14        | la a<br>Caa     | 0-30                                                                         | 1                    | 0                               | Da<br>a             | 0= a∽ -*Vna<br>a a a .                                                                           |
| 15        | Da<br>na        |                                                                              |                      | 0                               |                     |                                                                                                  |
| 16        | Da<br>na        |                                                                              |                      | 30                              |                     |                                                                                                  |
| 17        | , a             | 3-4                                                                          | 1                    | 6                               |                     | 6 = 962 C                                                                                        |
| 18        | a €a L          | 0-1                                                                          | 1                    | 0                               |                     | 0= ,1= a/Caa ∽ a                                                                                 |
| 19        | Da<br>na        |                                                                              |                      |                                 |                     |                                                                                                  |
| 20        | Da<br>na        |                                                                              |                      |                                 |                     |                                                                                                  |
| 21        | n<br>a<br>Da    | 0-254                                                                        | 1                    | 60                              |                     | ทท∽ิกล<br>ลลล                                                                                    |
| 22        | Fa -<br>D CHAGE |                                                                              |                      | 99                              |                     |                                                                                                  |
| G         | 3.2 a           | aa 🛥                                                                         | ลุทุฑ                | a an 🗕                          | a.                  |                                                                                                  |

# 3.0 Performa Cv Filter Valve and Controls, 962F, 962FTC, 942F

# **3.1 Programming and Application**

a a

Table 3.1 - Programming Performa Cv 962F Three Cycle Filter

ลๆๆ

-----

| Parameter | Description         | Range of<br>Values                                       | Minimum<br>Increment | Recommended<br>Program<br>Value | Units of Measure                      | Notes                                                                                                    |
|-----------|---------------------|----------------------------------------------------------|----------------------|---------------------------------|---------------------------------------|----------------------------------------------------------------------------------------------------|
| 1         | Da a<br>ຖ a         | (1-7)<br>1:00-12:59<br>A \/ _ / /<br>(1-7)<br>0:00-23:59 | (1 a)<br>1 ∿∎        | Current Day and<br>Time         | H<br>\/•                              | a a<br>13. F a =1,<br><sup>1</sup> / <sub>9</sub> =2, E=3, ED=4, H =5,<br>F I=6, A =7,. HI I HE<br>LEF <sup>1</sup> / <sub>9</sub> DIGI HE<br>DI LA |
| 2         | ୩ ର ର<br>ର ନ^       | 1:00-12:59 A ∿<br>√₅<br>00:00-23:59                      |                      | As required                     | H<br>V∎                               | a a<br>13                                                                                                    |
| 3         | ลๆาล<br>ๆาๆา        |                                                          |                      | 10<br>100                       | · .<br>Ma                             |                                                                                                    |
| 4         | ลๆ<br>กุก           |                                                          |                      | 0.5                             |                                       |                                                                                                    |
| 5         | Faa                 |                                                          |                      | As required                     | <br>V <b>e</b>                        | D - n aa<br>(a) - 100 a<br>- n 5.<br>D - n aa<br>( n ) 10 a -<br>n 5.                                                                               |
| 6         | ลๆาล<br>ๆาๆา        |                                                          |                      | 200                             |                                       |                                                                                                    |
| 7         | <br>ลๆาล<br>ๆาๆา    |                                                          |                      | 200                             |                                       |                                                                                                    |
| 9         | Ba a <del>-</del> n | 7-60                                                     | 1                    | 14*                             | \∕ <b>∌</b>                           | *Vna a a a .                                                                                                    |
| 10        | ลๆาล<br>ๆาๆา        |                                                          |                      | 8                               |                                       |                                                                                                    |
| 11        | Fa n                | 9-60                                                     | 1                    | 9*                              | \* <b>_</b>                           | *Vna a a a .                                                                                                    |
| 12        | ୩ ଲ                 | 0-1                                                      | 1                    | 0                               |                                       | 0 = , 1 = <sup>∨</sup> ∎                                                                                                    |
| 13        | C n                 | 0-1                                                      | 1                    | 0                               |                                       | 0 = 12 ,<br>1 = 24                                                                                                    |
| 14        | la<br>a             | 0-30                                                     | 1                    | 0                               | Da                                    | 0= a∽ -*\/n<br>a a a                                                                                                    |
| 15        |                     | 0-3                                                      | 1                    | 0                               | Faa<br>aa<br>⊧Eaa<br>aam a<br>2 a 24. | 0= ma ,1=F<br>,2= ma -<br>Imm a a ,3=<br>F - Imm a<br>a .                                                                                           |
| 16        | F                   | 0-70                                                     | 1                    | 30                              |                                       | ∽ n a∽<br>aDaAa                                                                                                    |
| 17        | , a                 | 0-7                                                      | 1                    | 4                               |                                       | 4 = F maC                                                                                                    |
| 18        | a~⊖a L              | 0-1                                                      | 1                    | 0                               |                                       | 0= ,1= a/Caa ∽a                                                                                                    |
| 19        | F                   | 1-4                                                      | 1                    | 1                               |                                       | 1 = 1 A , 3 =<br>D K-a , 2 = 2 A<br>, 4 = D<br>E a                                                                                                  |
| 20        | K-a<br>Ea           | 0.01-255.0                                               | 0.01                 | 0.01                            |                                       | n V∎ K-a<br>Ea.                                                                                                    |
| 21        | n<br>a<br>∽Da       | 0-254                                                    | 1                    | 60                              |                                       | nn ∽n a<br>aaaa~                                                                                                    |
| 22        | Fa -<br>D CHA GE    |                                                          |                      | 99                              |                                       |                                                                                                    |
| G         | 2.2 a               | a a                                                      | -                    | ann aar                         | n 🛥 a                                 |                                                                                                    |

# Table 3.2 - Programming Performa Cv 962F Five Cycle Filter

| Parameter | Description | Range of<br>Values | Minimum<br>Increment | Recommended<br>Program<br>Value | Units of |
|-----------|-------------|--------------------|----------------------|---------------------------------|----------|
|-----------|-------------|--------------------|----------------------|---------------------------------|----------|

G 2.2 a aa 🗝 amm aam 🛥 a.

| Parameter | I       | Description | Range of<br>Values                                         | Minimum<br>Increment | Recommended<br>Program<br>Value | Units of<br>Measure |         | Notes             |             |
|-----------|---------|-------------|------------------------------------------------------------|----------------------|---------------------------------|---------------------|---------|-------------------|-------------|
| 1         | Da<br>ฑ | a<br>a      | (1-7)<br>1:00-12:59<br>A \  \  \  \<br>(1-7)<br>0:00-23:59 | (1 a)<br>1 ∿∎        | Current Day and<br>Time         | H<br>Vs             | a<br>Fa | a<br>=1, \⁄g• =2, | 13.<br>E=3, |

# Table 3.3 - Programming Performa Cv 962 TC Electronic Time Clock Filter

| G        | 2.2 | a  | aa | <b></b> | ลุกท    | a an | - | a   |  |
|----------|-----|----|----|---------|---------|------|---|-----|--|
| <b>u</b> |     | •4 |    |         | •••1111 |      |   | ••• |  |

# Electronic Time Clock Operation

amma ma a : - E m C - a a : I a a a Da Ba a-.

Interval Backwash – E n C na ann a a a 30 a.– a a a Ca a . I a a 14.Ean :I5 ann 14– n a a– a a – n ann 2.

Day of Week Backwash - E n C na ann a a a a - - - a 2.3 a 17.

## Application

- naC 962C a - naC 962FF na aaa, a, n.

## **Dual and Triplex Conditioners and Filters**

| -   | a   | a   |           | n |             | a          |     | ลๆ      |
|-----|-----|-----|-----------|---|-------------|------------|-----|---------|
| - a | -   | an- | a         | - |             |            |     | •n .    |
| -   | a   |     | a         |   |             |            | a   |         |
| -   | a   | -   |           | a |             | a          | a   | a       |
|     | a-  |     |           | a | -           | <b>-</b> n | n   | a       |
| a   |     | a   | a         | a | -           |            |     | <b></b> |
| Di  | a a |     | , <b></b> | • | n           |            | a a | -       |
| a   | -   | .la | .ฑ -      |   | <b>۹</b> ۳- | a          | a   | a       |
|     |     | -   | <b></b>   |   | -           | -          | ۹n. | la      |

# 3.2 Mechanical

#### Series 942F Mechanical Control

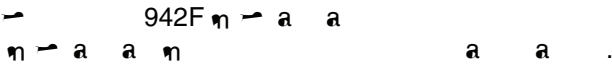

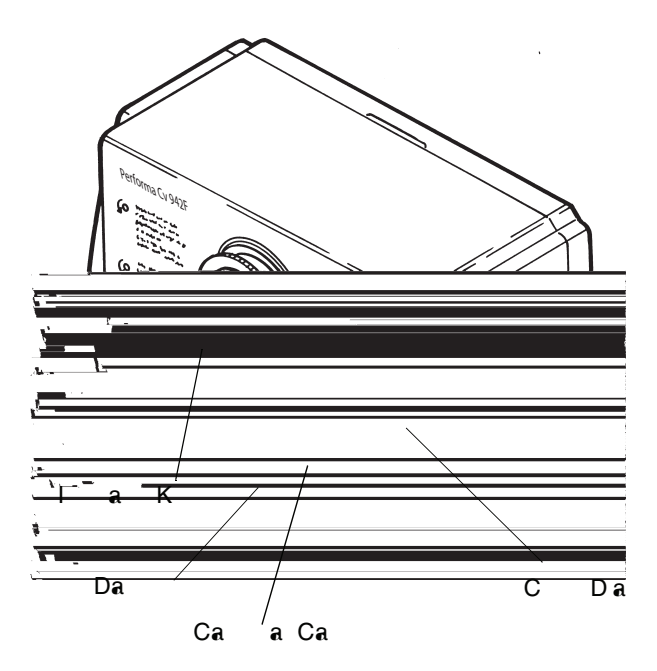

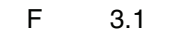

#### 3.2.1 Settings

– n Da,– Da Baara n naaaar – 942F .

#### Setting the Time of Day

a 🛩 C 🛛 Da clockwise a 🛥 a. 🛥 🛥 ฑ n a **,**a-aa 2:00 na a - a а a- a a a a **າ** , າ ฑ а a . F an, - a a a-a 4:00 a.n., 🛛 🛥 С Da 2a ∽a∽ a a n а.

# Note: Do not rotate the Calendar Cap by hand.

| С   | Da     | ∽ C   | a a( | Ca a | . ๆเล | a |
|-----|--------|-------|------|------|-------|---|
|     | 🛥 Ca   | a Ca, | a 🛥  | С    | Da    |   |
| clo | ckwise | n     |      |      | a     |   |
|     | . Da   | -     | -    |      | a     |   |
|     | CI     | Da a  |      | a    |       |   |
| a   | a•.    | a     | -    | n    |       |   |
|     |        |       |      |      |       |   |

#### Setting the Days of Backwash

|          | -                                             | a   | - a- | •  |     |       | a a | - |   |
|----------|-----------------------------------------------|-----|------|----|-----|-------|-----|---|---|
| a        | n -                                           | -   |      | n  |     | :     |     |   |   |
| 1.       | í                                             | a 🛩 | a    |    | a   |       |     |   |   |
| 2.       | -                                             | -   | a    | () | -   | a ( ) | ~ ~ | a |   |
|          | a                                             | a   |      | •  |     |       |     |   |   |
| NO.      | TE:~                                          | E   | X DA |    |     | _     |     | a |   |
| <b>~</b> | , <u>, , , , , , , , , , , , , , , , , , </u> | •   |      |    | a a | a     |     | a | a |
|          |                                               | -   |      |    |     | -     | -   |   |   |

2:00 a.ŋ. 🛥 Ca a Ca a na a a EX DA -ทท ล a a æ aaa na 2:00 a.ŋ. 🗝 aa∍F Е -DA .

#### Manual Backwash

Е a a а a 🛥 na a na а \_ a K a n COUNTERCLOCKWISE -J Α **\_\_** a a а กล 🗝 a m , ana a а a a-.

#### 24 Hour Clock

n a C 942F 7 a 24+ \_ a a,V∍a **n** . a .--12:00 .n. ( ) a 12:00 a.ŋ. (ŋ 🖛 ) a - a a 1:00 a.n. 🗝 m 1- - 12, - 1 12:00 .¶.()a 12:00 🛥 a ล.ๆ. (ๆ 🦟 ) ล a a 🛩 m 13- - 24, - 13 1:00 .m.B -ฑ a a .

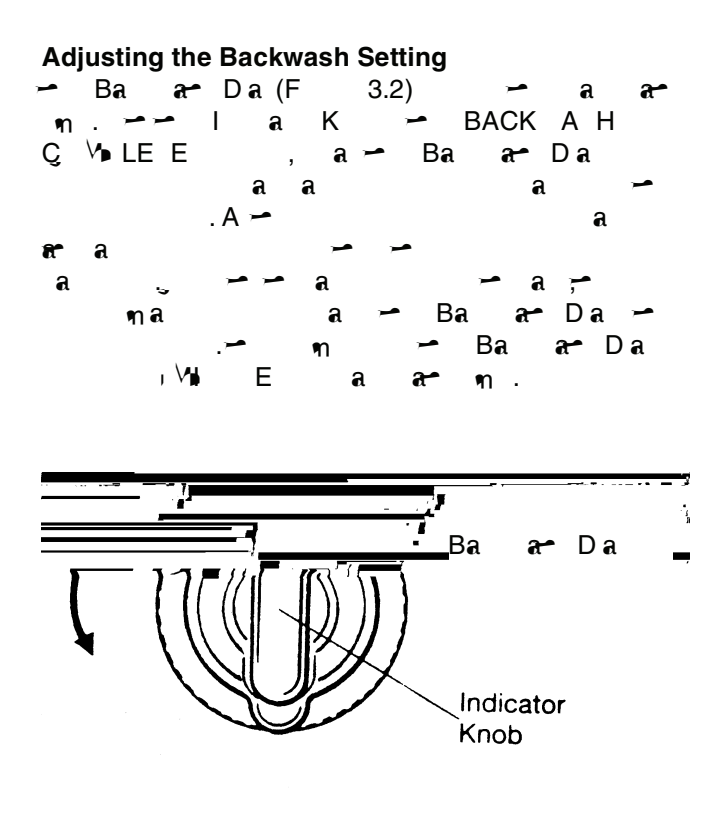

F 3.2 Ba a- C n

 Table 3.4 - Cycle Times for 942F Control

| Cycle | Time (Minutes) |
|-------|----------------|
| Ba a~ | 8 - 30         |
|       | 9              |

| 3.3 Explanat | ion | of | Paramet | er | Values | for the | 962 Sir | ngle and | Para | Ilel Tank Controls | ; |
|--------------|-----|----|---------|----|--------|---------|---------|----------|------|--------------------|---|
| - <b>A</b>   | a   | a  | a       | a  | a -    | - 6     | an n    | a an     | -    | 962                | • |

| Number | Description of | Explanation |
|--------|----------------|-------------|
|        | Program Values |             |

| Number    | Description of<br>Program Values | Explanation                                                                                                    |
|-----------|----------------------------------|----------------------------------------------------------------------------------------------------|
| 5<br>a 12 | Ca a                             | E - a a - , a ( an ). F an ,<br>a 3 <sup>3</sup> - a a a 25,000 a (1620 an ) <sup>3</sup> ,<br>75 . (25,000 a / <sup>3</sup> ) (3 <sup>3</sup> ) = 75,000 a = 75 a .<br>(1620 an / <sup>3</sup> ) (3 <sup>3</sup> ) = 4860 an = 4.86 an .<br>: 15 / a 30,000 a /<br>10 / a 25,000 a /<br>6 / a 20,000 a /<br>a a a a a<br>1 a (1000 a ) = 0.0648 an (64.8 an )                                                                                |
| 6<br>a 12 |                                  | E a n a 2.1-<br>– a – a n 100, – –<br>n .F an , a 16-– a <del>,</del> – – – a<br>1.3 n.E 130 (1.3 n 100 = 130).                                                                                                    |
| 7<br>a 12 | Baa                              | E a n a 2.1- a 12 na a.<br>- a a n 100, - n .<br>F an, a 16-a, - a a a 0.8 n.<br>E 80 (0.8 n 100 = 80).                                                                                                    |
| 8         | Ba ar n                          | 8 .<br>aa Ga 5 15 maaa                                                                                                    |
|           |                                  | a a a n.                                                                                                    |
| 10        | Fa                               | n, n $n$ $n$ $n$ $n$ $n$ $a$ $n$ $n$ $a$ $n$ $a$ $n$ $n$ $a$ $n$ $a$ $n$ $n$ $a$ $n$ $a$ $n$ $a$ $a$ $n$ $a$ $n$ $a$ $a$ $n$ $a$ $n$ $a$ $n$ $n$ $a$ $n$ $a$ $n$ $a$ $a$ $n$ $a$ $n$ $a$ $a$ $n$ $a$ $n$ $a$ $a$ $n$ $a$ $n$ $a$ $a$ $n$ $a$ $n$ $a$ $a$ $n$ $a$ $n$ $a$ $a$ $n$ $n$ $n$ $a$ $a$ $n$ $n$ $n$ $a$ $n$ $n$ $n$ $n$ $a$ $n$ $n$ $n$ $n$ $a$ $n$ $n$ $n$ <                                                                        |
|           |                                  | .F an , a a (I a C-249), a<br>a 30 a (0.11 n <sup>3</sup> ) .A - 3 <sup>3</sup><br>90 a (0.34 n <sup>3</sup> ) a a - na a '<br>nn a .(30 a/ <sup>3</sup> 3 <sup>3</sup> ) = 90 a .(0.11 n <sup>3</sup> / <sup>3</sup> 3<br><sup>3</sup> = 0.34 n <sup>3</sup> ) a a - a<br>.F - an , a n a 5 n (1.14 n <sup>2</sup> / ) a<br>.E 18 n 10.(90 a /5 n) = 18 n (0.34<br>n <sup>3</sup> /1.14 n <sup>3</sup> / = 0.8 <sup>-</sup> / 60 n = 18 n ). |
| 12        | n a<br>Cn                        | aa.E0, 1 m.<br>aa.E0.12== 1.24=                                                                                                    |
| 14        | Ca a                             | $0 = a = a = 1 - 30 = \sqrt{16} n n n a$                                                                                                    |
| 15        | ່<br>Imm a a<br>a                | a/aa~.<br>2. Aan.                                                                                                    |
| 16 ***    | F<br>a a                         | I 15 a1 3, ∽ aa (a)(n <sup>3</sup> )∽a<br>∽ aa 2a 15a.<br>Aan                                                                                                    |
| 17        | j a                              | aa.3= aaC a;4=<br>aaF.                                                                                                    |

| Number | Description of<br>Program Values | Explanation                                                                                                    |
|--------|----------------------------------|----------------------------------------------------------------------------------------------------|
| 18     | ล/ลล                             | A – 4a 5 – a a – 7 – a<br>– ann a a na.                                                                                                    |
| 19     | F                                | - $                                                                                                    -$                                           |
| 20     | K- a<br>a                        | - a 000.01 255.00 0.01 .H - n                                                                                                    |
| 21     | ท<br>a /<br>a                    | - aan an - an<br>aa a/aa a a -<br>n a / a a 1 254 1-<br>a 60 .A a - a<br>a(a)A a/aa a<br>a a na - ann n<br>7 - a a a 0.02<br>n a a na na a<br>a n a a a |
| 22     | Fa                               | DO NOT CHANGE                                                                                                    |

\*– 962 – a12\* 24\* n.ann 13(n) 12 naa – – aan.

| ** 🛥 | 96 | 62 |      |         |   | <b></b> |   | n    |   |  |
|------|----|----|------|---------|---|---------|---|------|---|--|
|      | ลๆ | n  | 12 ( | n       | a | )       |   | 3    | 4 |  |
| n    | a  | a  |      | <b></b> |   | -       | í | a an |   |  |

\*\*\*- a a a an a - a (L7- - L13)a A - , a a a .E an :90,000 a 5 10 a 3,90,000 / 10 = 9,000 a a a ,9,000 .3 (30% 16) = 2700 a , - - a L7 - -L13,- a a a .F - an ,- na a A - , 2700 a 1.2 (120% - a a a ) = 3240 a .- a a a - a a a a a a na a .

# 4.0 Performa Cv Performance Charts and Graphs

# 4.1 General Specification

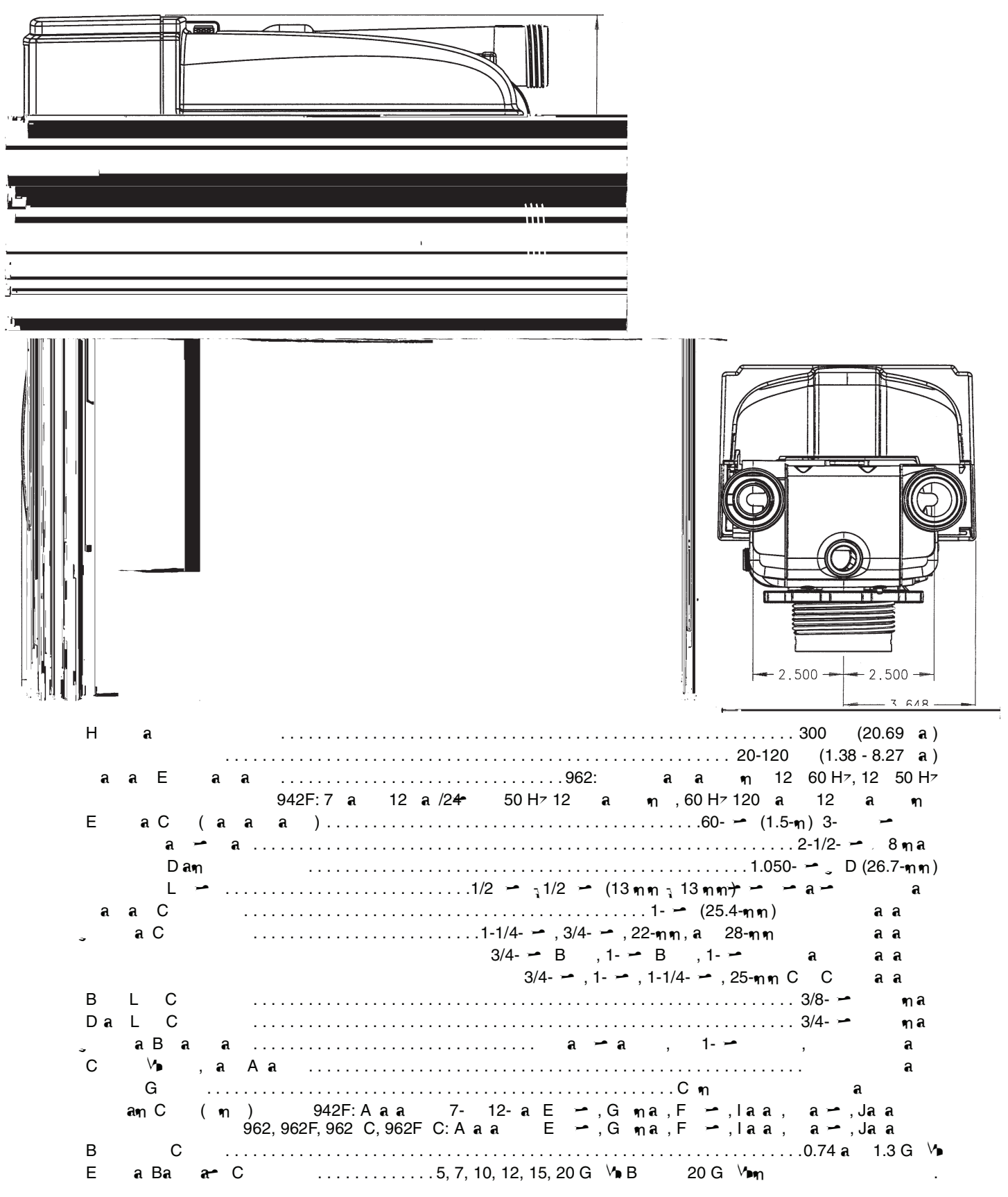

# 4.2 Injector Curves

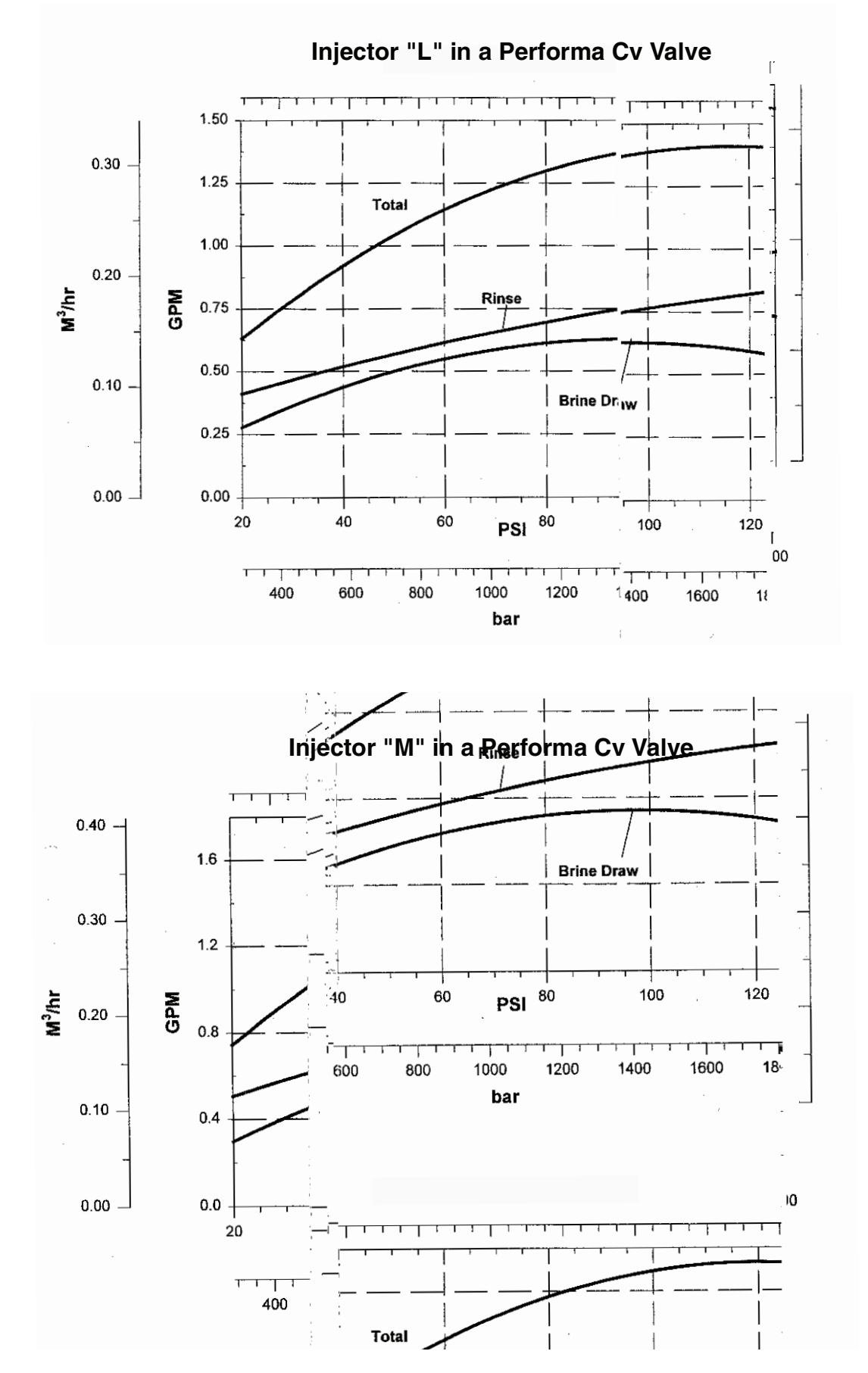

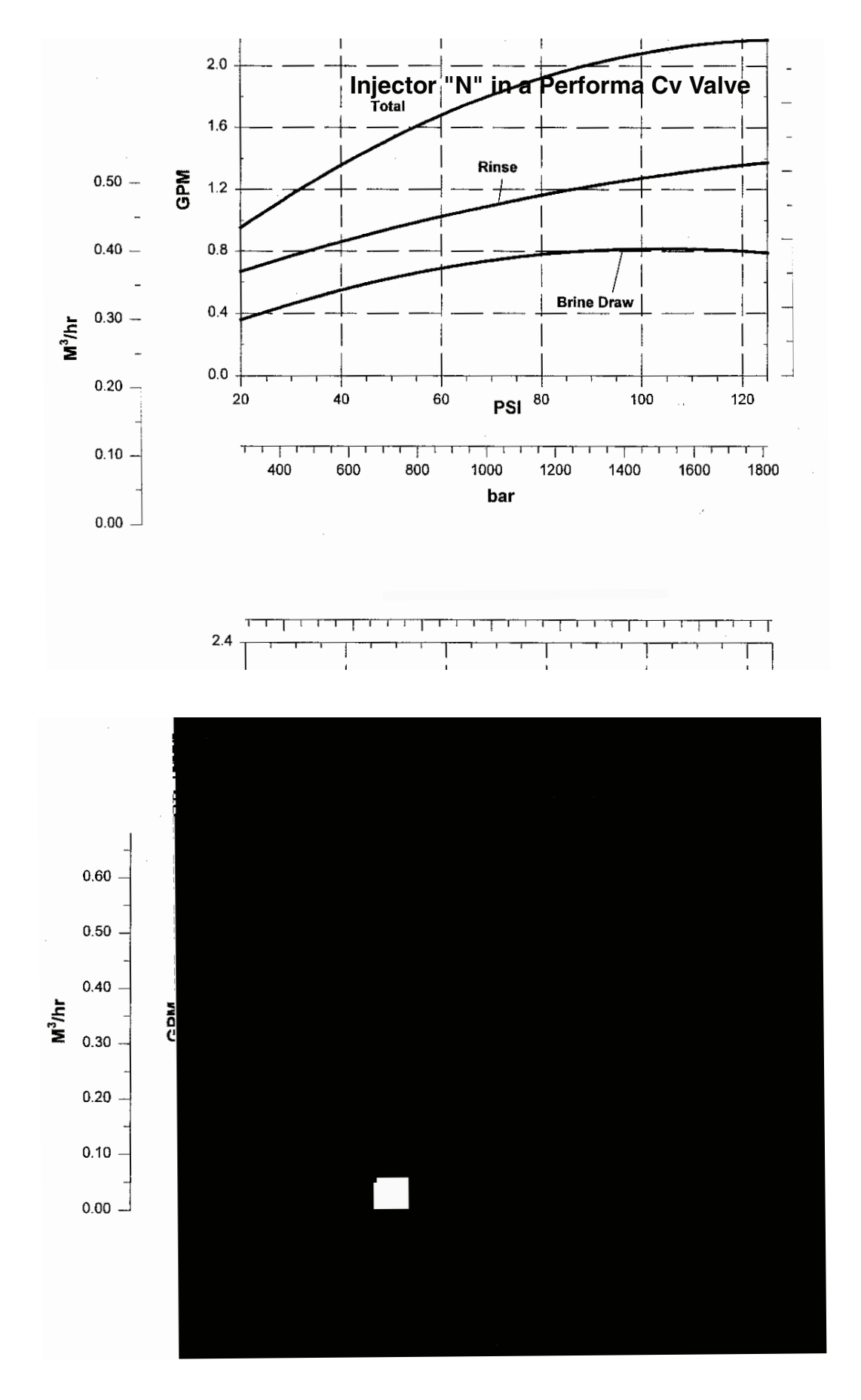

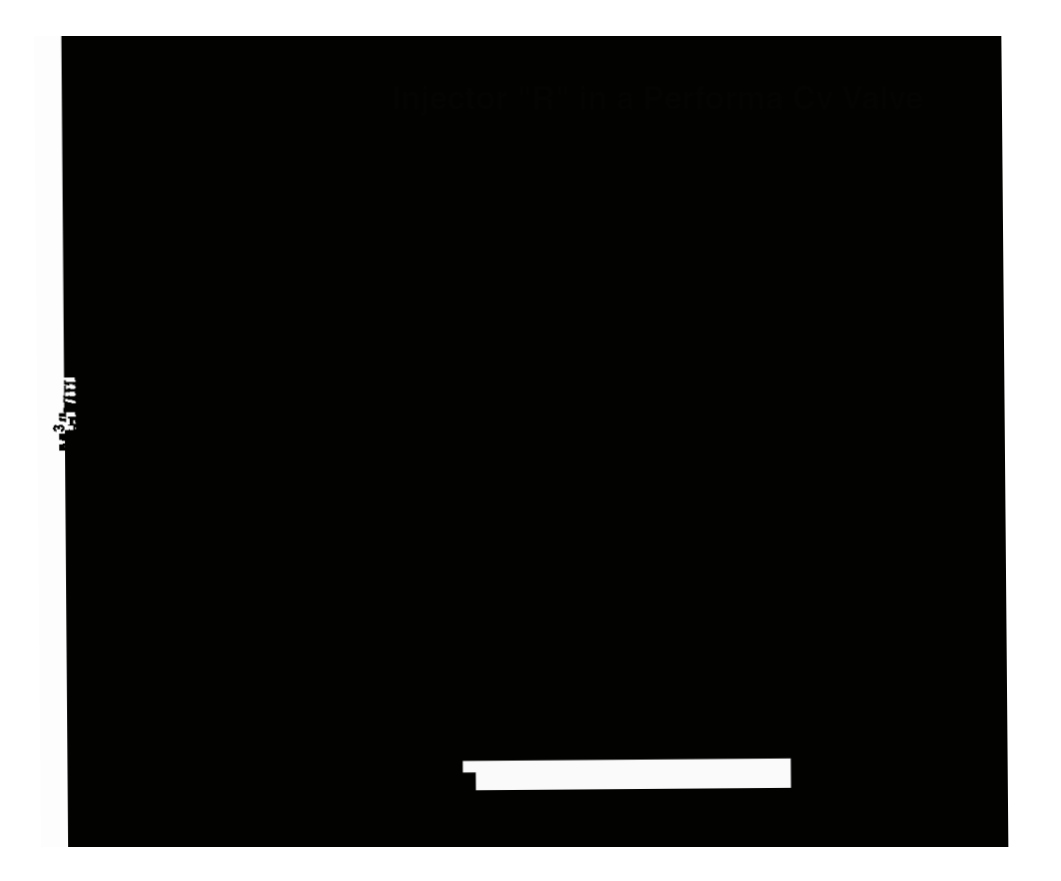

# 4.3 Performa Cv Conditioner Performance Data

|     | Injectors L - R Flow Rate Charts (gpm) |       |      |       |      |       |      |       |      |       |
|-----|----------------------------------------|-------|------|-------|------|-------|------|-------|------|-------|
| PSI | I                                      | L     | I    | N     |      | N     |      | Q     |      | R     |
|     | Draw                                   | Rinse | Draw | Rinse | Draw | Rinse | Draw | Rinse | Draw | Rinse |
| 20  | 0.26                                   | 0.4   | 0.3  | 0.5   | 0.4  | 0.65  | 0.4  | 0.9   | 0.45 | 1.2   |
| 30  | 0.3                                    | 0.45  | 0.4  | 0.55  | 0.45 | 0.75  | 0.5  | 0.95  | 0.5  | 1.3   |
| 60  | 0.5                                    | 0.6   | 0.6  | 0.8   | 0.75 | 1     | 0.82 | 1.4   | 0.9  | 1.75  |
| 80  | 0.6                                    | 0.65  | 0.7  | 0.85  | 0.8  | 1.1   | 0.9  | 1.6   | 1    | 2     |
| 100 | 0.6                                    | 0.76  | 0.7  | 0.9   | 0.8  | 1.6   | 0.95 | 1.8   | 1.1  | 2.2   |
|     | Injectors L - R Flow Rate Charts (Lpm) |       |      |       |      |       |      |       |      |       |
| Bar | l                                      | L     | I    | И     |      | N     |      | Q     |      | R     |
|     | Draw                                   | Rinse | Draw | Rinse | Draw | Rinse | Draw | Rinse | Draw | Rinse |
| 1.4 | 0.98                                   | 1.5   | 1.1  | 1.9   | 1.5  | 2.5   | 1.5  | 3.4   | 1.7  | 4.5   |
| 2.1 | 1.1                                    | 1.7   | 1.5  | 2.1   | 1.7  | 2.8   | 1.9  | 3.6   | 1.9  | 4.9   |
| 4.2 | 1.9                                    | 2.3   | 2.3  | 6     | 2.8  | 3.8   | 3.1  | 5.3   | 3.4  | 6.6   |
| 5.6 | 2.3                                    | 2.5   | 2.6  | 3.2   | 3    | 4.2   | 3.4  | 6     | 3.8  | 7.6   |
| 7   | 2.3                                    | 2.9   | 2.6  | 3.4   | 3    | 4.9   | 3.6  | 6.8   | 4.2  | 8.3   |

# Table 4.1 - Performa Cv Injector Performance Chart

#### Table 4.2 - Service and Backwash Flow Performance Data

| Flow vs Pressure Drop (gpm) |                  |                   | Flow vs Pressure Drop (Lpm) |                  |                  |
|-----------------------------|------------------|-------------------|-----------------------------|------------------|------------------|
| PSI                         | Service (Cv 6.5) | Backwash (Cv 4.0) | Bar                         | Service (Cv 6.5) | Backwash Cv 4.0) |
| 5                           | 15               | 9                 | 0.35                        | 56               | 34               |
| 10                          | 20               | 13                | 0.7                         | 76               | 49               |
| 15                          | 25               | 16                | 1                           | 95               | 61               |
| 20                          | 29               | 18                | 1.4                         | 109              | 68               |
| 25                          | 32               | 20                | 1.7                         | 121              | 76               |
| 30                          | 35               | 22                | 2.1                         | 132              | 83               |

# Table 4.3 - Recommended Drain Flow Controls (Backwash Anion and Cation Resin @ 55°F (12.7°C) Water Temperature

| Tank Diameter<br>Inches (mm) | Bed Area<br>sq. ft. | Anion Resin @ 3 gpm/sq ft<br>(m <sup>3</sup> h/sq ft) | Cation Resin @ 5 gpm/<br>sq ft<br>(m <sup>3</sup> h/sq ft) |
|------------------------------|---------------------|-------------------------------------------------------|------------------------------------------------------------|
| 14 (35.6)                    | 1.02                | 3 (.7)                                                | 5 (1.1)                                                    |
| 16 (40.6)                    | 1.38                | 4 (.9)                                                | 7 (1.5)                                                    |
| 18 (45.7)                    | 1.76                | 5 (1.1)                                               | 8 (1.8)                                                    |
| 21 (53.3)                    | 2.4                 | 7 (1.5)                                               | 12 (2.7)                                                   |

| Pressure Loss vs Flow (gpm) |                            |                   |  |  |
|-----------------------------|----------------------------|-------------------|--|--|
| PSI                         | Service (Cv 6.5)           | Backwash (Cv 5.0) |  |  |
| 5                           | 15                         | 11                |  |  |
| 10                          | 20                         | 16                |  |  |
| 15                          | 25                         | 19                |  |  |
| 20                          | 29                         | 22                |  |  |
| 25                          | 32                         | 25                |  |  |
| 30                          | 35                         | 27                |  |  |
|                             | Pressure Loss vs Flow (Lpm | ו)                |  |  |
| Bar                         | Service (Kv 5.6)           | Backwash (Kv 5.8) |  |  |
| 0.35                        | 56                         | 42                |  |  |
| 0.7                         | 76                         | 61                |  |  |
| 1                           | 95                         | 72                |  |  |
| 1.4                         | 109                        | 83                |  |  |
| 1.7                         | 121                        | 95                |  |  |
| 2.1                         | 132                        | 102               |  |  |

## Table 4.4 - Performa Filter

Table 4.5 - Typical Backwash Flow Requirements for Various Filter Medias (based on 55°F (12.7°C) water temperature)

|                          |                     | GAC/CARBON FILT            | FER-AG, CALCITE             |                             |                             |
|--------------------------|---------------------|----------------------------|-----------------------------|-----------------------------|-----------------------------|
|                          |                     |                            | GREENSAND                   |                             |                             |
|                          |                     |                            | В                           | IRM                         |                             |
|                          |                     |                            |                             | SAND, M                     | IULTI-MEDIA                 |
| Tank Dia.<br>inches (mm) | Bed Area<br>sq. ft. | 8 gpm/sq ft<br>(Lpm/sq ft) | 10 gpm/sq ft<br>(Lpm/sq ft) | 12 gpm/sq ft<br>(Lpm/sq ft) | 15 gpm/sq ft<br>(Lpm/sq ft) |
| 14 (35.6)                | 1.02                | 8 (30)                     | 10 (38)                     | 12 (45)                     | 15 (57)                     |
| 16 (40.6)                | 1.38                | 11 (42)                    | 13 (49)                     | 16 (61)                     | 20 (76)                     |
| 18 (45.7)                | 1.76                | 14 (53)                    | 17 (64)                     | 21 (79)                     | *26 (98)                    |
| 21 (53.3)                | 2.4                 | 19 (72)                    | 24 (91)                     | *29 (98)                    |                             |
| 24 (60.9)                | 3.14                | 25 (95)                    |                             |                             |                             |

.

\* Vna 25 1.72 a

| Typical backwash flow requirements for various filter medias (based on 55°F (12.7°C) water temperature. |                          |                            |                             |                             |                             |
|----------------------------------------------------------------------------------------------------|--------------------------|----------------------------|-----------------------------|-----------------------------|-----------------------------|
|                                                                                                    |                          | GAC/CARBON FILT            | ER-AG, CALCITE              |                             |                             |
|                                                                                                    |                          |                            | GREENSAND                   |                             |                             |
|                                                                                                    |                          |                            | В                           | IRM                         |                             |
|                                                                                                    |                          |                            |                             | SAND, N                     | IULTI-MEDIA                 |
| Tank Dia.<br>inches (mm)                                                                                | Bed Area<br>sq. ft.      | 8 gpm/sq ft<br>(Lpm/sq ft) | 10 gpm/sq ft<br>(Lpm/sq ft) | 12 gpm/sq ft<br>(Lpm/sq ft) | 15 gpm/sq ft<br>(Lpm/sq ft) |
| 14 (35.6)                                                                                               | 1.02                     | 8 (30)                     | 10 (38)                     | 12 (45)                     |                             |
| 16 (40.6)                                                                                               | 1.38                     | 11 (42)                    | 13 (49)                     |                             |                             |
| 18 (45.7)                                                                                               | 1.76                     | *14 (53)                   |                             |                             |                             |
| 21 (53.3)                                                                                               | 2.4                      |                            |                             |                             |                             |
| * V <b>n</b> 25                                                                                         | 1.72 a                   | a                          | a                           | •                           |                             |
| = ๆ<br>ล.ล- ๆ                                                                                           | n .A<br>a a <del>-</del> | - <b>-</b> -               | a- a                        | ฑล                          |                             |

# Table 4.6 - Performa Cv Filter Sizing Selection Guide for Dual Unit Filters.

# 5.2 Preventative Maintenance

# **Injector Screen and Injector**

l a a a a a a n a a n a. Ca a a: a 1. 🛥 ล - ๆ a •n · 2. 🛥 a a () a a . a.7 3. n (a a) 🛩 a 4. а a , n a (F 5.1). 5. C a a . F 🛩 a. 6. a a-7. F 🛥 a a 8. C a a 9. L a , a ✓ silicone lubricant only! a 10. a a a 🗝 , IMPORTANT: D a а. a a 🛩 ทล а a a -ทท ล a ล 🗝 ล ทล

11. – a-n an ; a. 12. a a a a () – , .

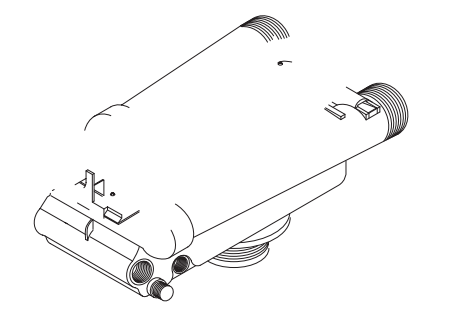

# Water Meter Maintenance

| 🗝 n         | ∽∽ 962 C na             |     |
|-------------|-------------------------|-----|
| ๆ ล ๆ       | n maa.la                |     |
| a ,         | 🗝 a 🦷 a                 |     |
| na a        | 7, <b>a</b>             |     |
| هر هر       | ฑ .                     |     |
| 1 a<br>a    | 🗝 a a                   | ()  |
| u           |                         |     |
| 2.<br>a + - | → Ba a→ Da<br>a m→ )→ a | L.  |
| 3.Lan,      | - / aa 12<br>a - a      | 265 |
| et 11       | en en                   | •   |
| 4. a -      | , n -<br>.Ga - a        |     |
| - aa<br>an  | n a∽ n<br>n∽ ∽a         |     |
| (F 5.1).    |                         |     |
| 5. Ca 🦷 🗝   | <u>∽</u> ¶}~∽           |     |
| 🛥 . a 🛥     | ~ ~ ~                   |     |
| 🗝 m.al      | 🗕 a a                   |     |
| n a         | · · an ท                |     |
| n.F~~       | a.                      |     |
| 6. Ca a 🗝   | مر مر                   |     |
| a 🛥 🛛 . Ma  | - a a                   |     |
| a 🛥 a       | 🗝 a. a n 🗝              | •   |
| a a 🛩       | ∽a∽ ∽ a                 |     |
| 7. a∽       | a 🛥 🛥                   |     |
| a.          | 1005                    |     |
| 8. a- /     | aa 1265 a<br>∽a.        |     |
| 9. 🛩 a      | 🛩 a a                   | ()  |
| -           | a – a –                 | •   |
| ካ.          |                         |     |
| 🛥 ท         | a, a                    |     |
| <b>ଶ</b> ମ  | 🛩 a                     |     |
| a,          | , 🛩 a.                  |     |

\* aana H<del>a-C</del>naCna.

F 5.1

# lve Assembly for

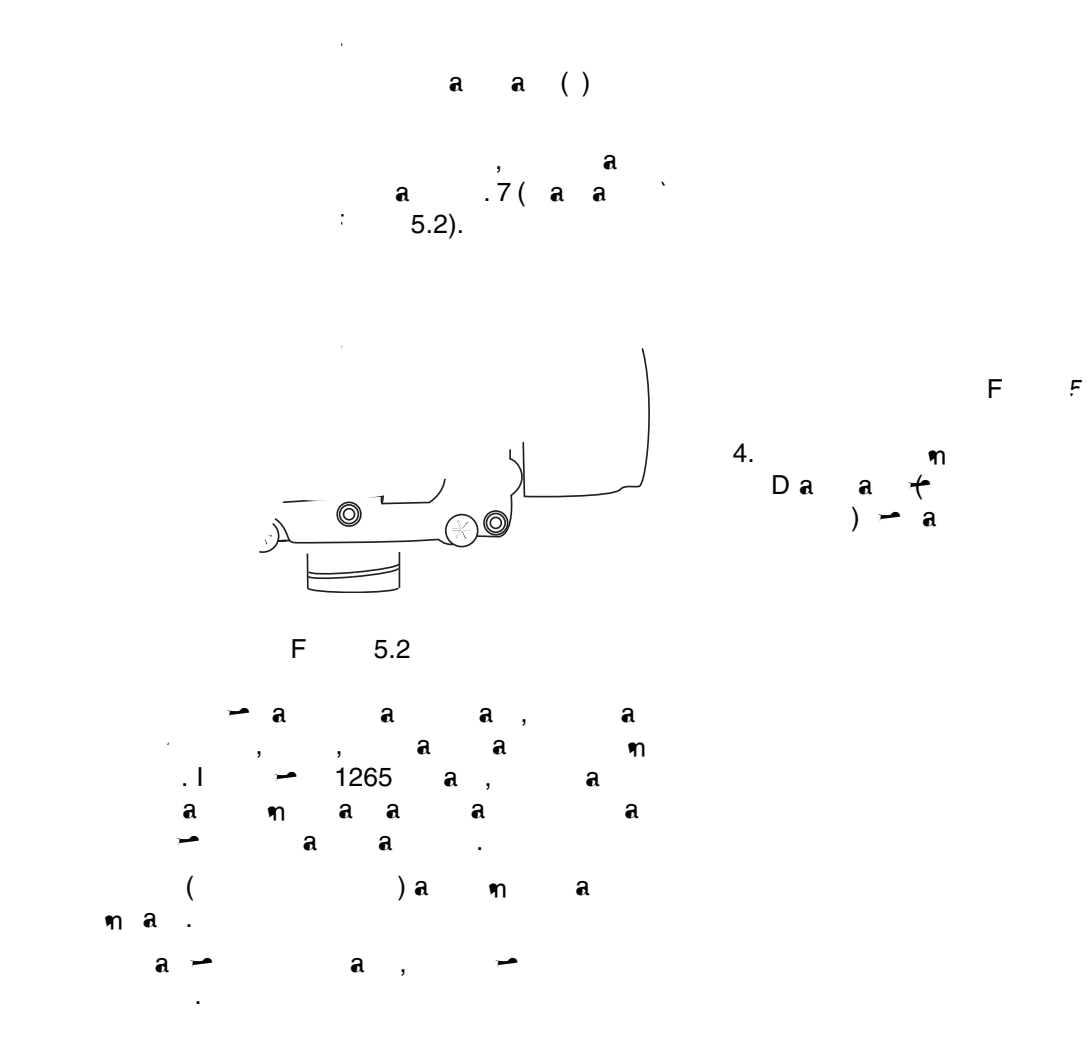

# 5.4 Removing the Control

Cm - : 1. - a-m 2. - - a a 3. m -

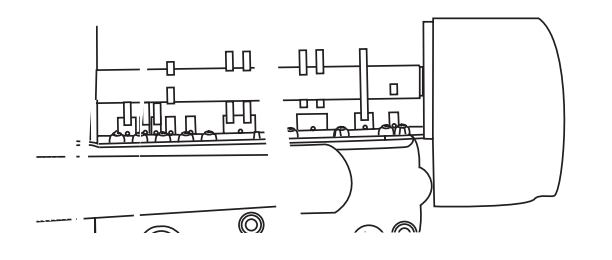

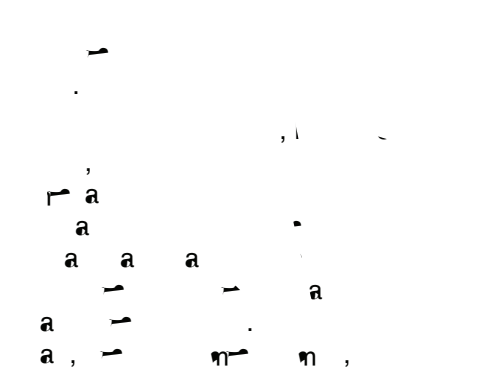

F 5.7

# 5.5 Identification of Control Valving

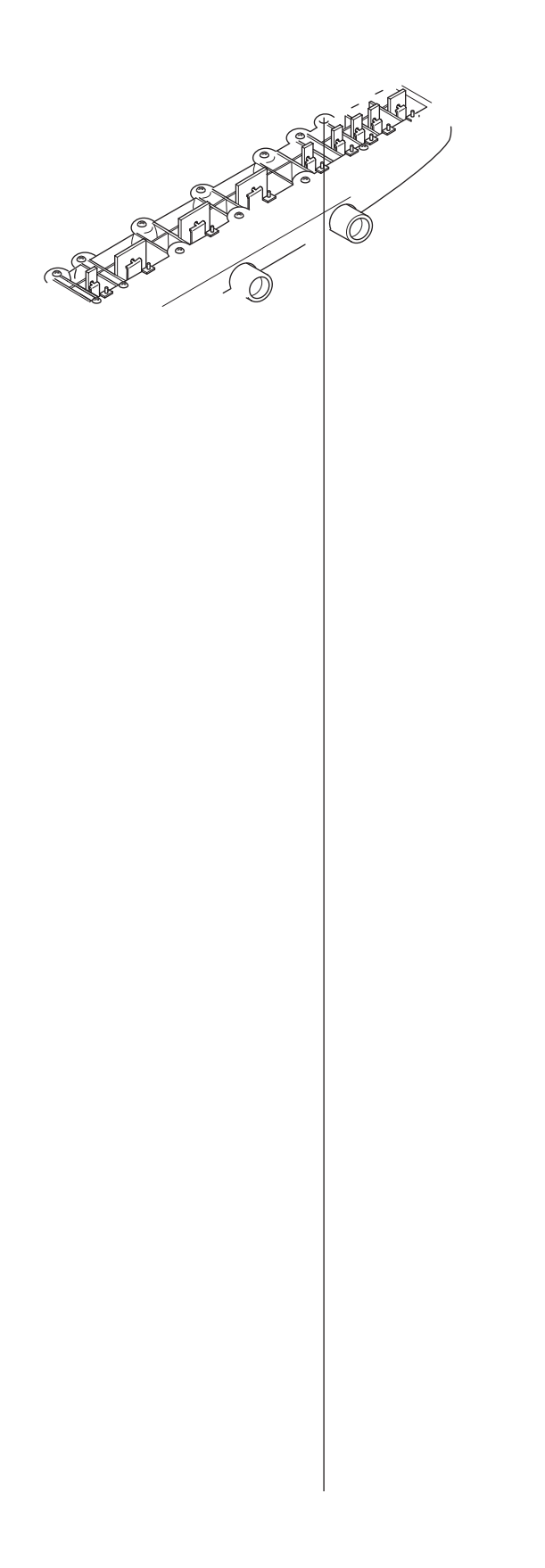

# **3 Brine/Slow Rinse Position**

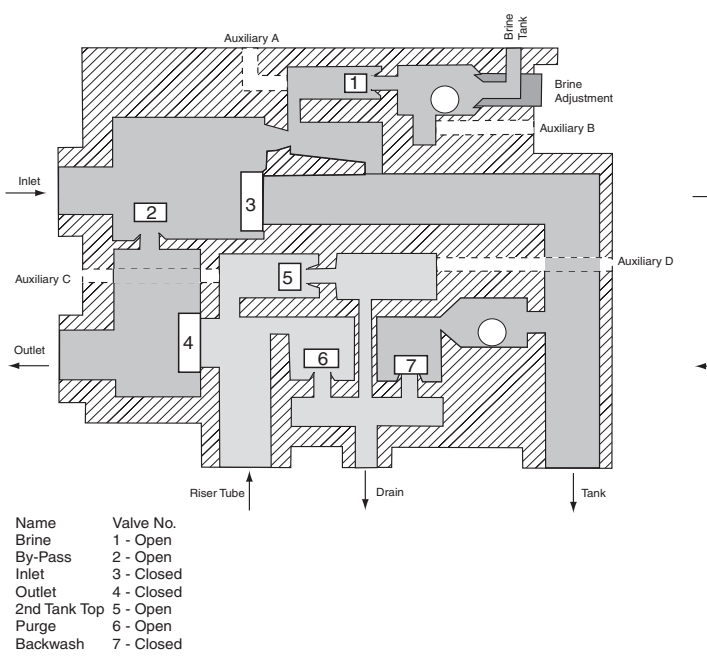

# **4 Fast Rinse Position**

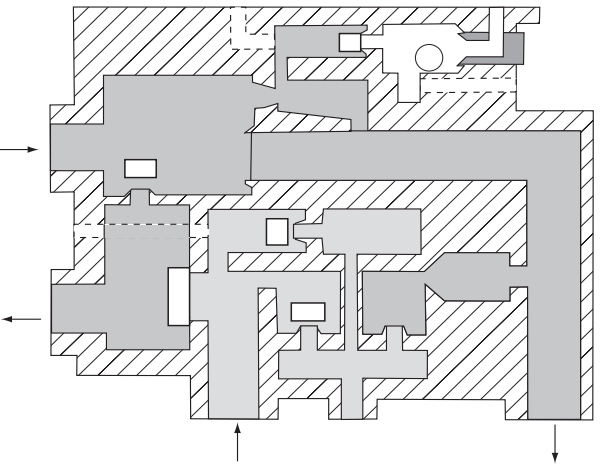

5.8 Performa Cv Filter Flow Diagrams

# **1** Backwash Position

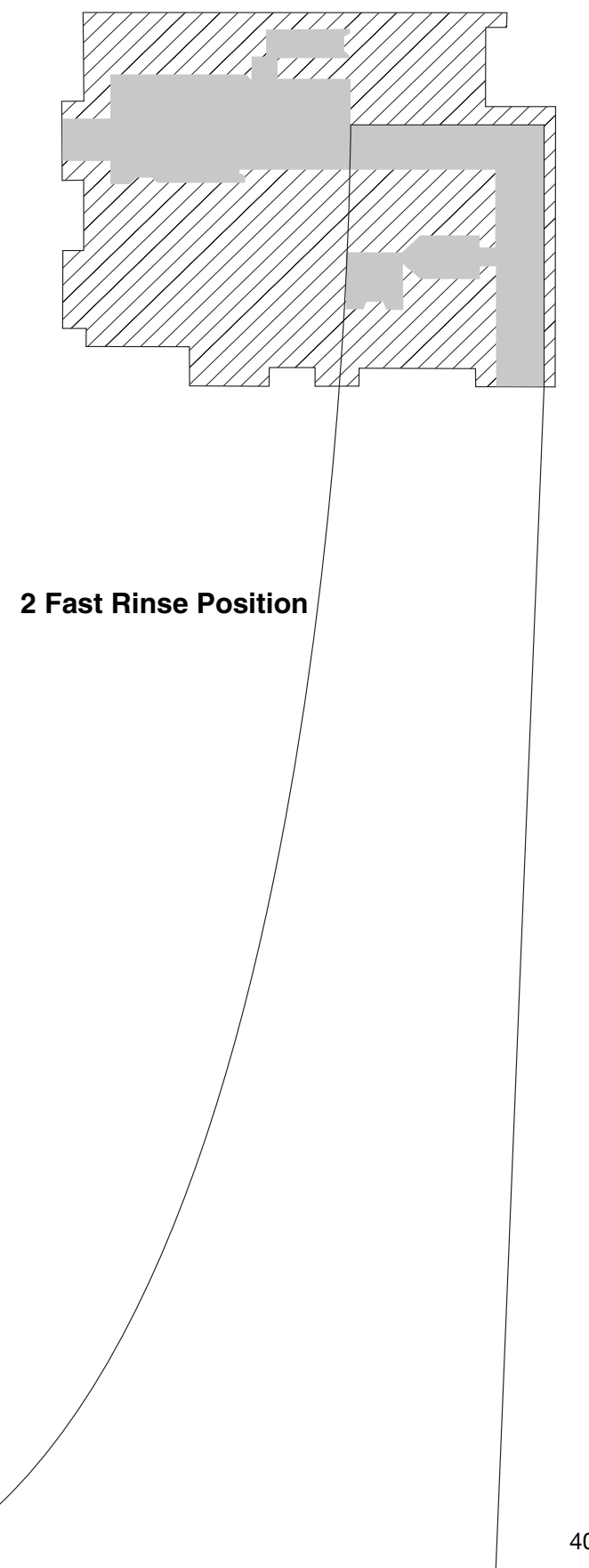

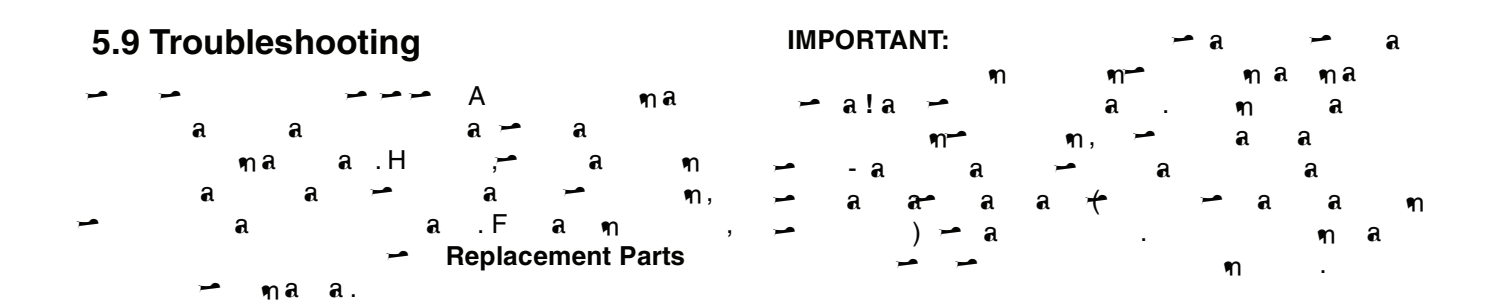

# Valve Troubleshooting

| Problem            | Possible Cause                 | Solution                  |
|--------------------|--------------------------------|---------------------------|
| 1.C a.             | a.La.                          | a. n na 30 a .            |
|                    | . a.                           | . ฑา .                    |
|                    | . I .                          | .Caa.                     |
|                    | . I .                          | . a .                     |
|                    | . a (2 a / 4) .                | . ๆ กุล กุล 🗝             |
|                    |                                | ∽ ໗. a                    |
|                    | Davia                          |                           |
|                    | . Damµa ु<br>o P o (1) ⊶       |                           |
| 2. D a             | a. D a. (1) — .                | ત. પ્રથમ તા તા થ¶ — તા તા |
|                    | . a !                          | ๆ ลล ล ล                  |
|                    | .a. (34) a                     | .F – na –                 |
|                    | a.                             | <b>ສ n</b> a a a a n.     |
|                    | . A a .                        | . <del>C</del> a a.       |
|                    |                                |                           |
| 3. ¶ ¶ a.<br>⊸–a.a | a. la a .                      | a. C .                    |
| થા થા .            | .⊢ na a<br>al                  | . n aa a a ∽<br>na Vne a  |
|                    | ¥4. =                          | a a (a ,                  |
|                    |                                | ່                         |
|                    |                                | a ).                      |
|                    | . D .                          | . a .                     |
| 4. Inna            | a.La.                          | a. ๆ ๆ ล.a. 30 a .        |
| a.                 | . D !                          | . a - a a.                |
| 5. <b>a</b> a      | a. a.                          | a. <del>C</del> .         |
| ર્સ.               | . a a.                         | . A a.                    |
|                    | . !                            | . Ca F 🗝 🛥 a.             |
| 6. Caara           | a. I a a~ .                    | a. a 🗝 7 .                |
| с с <b>е</b> с.    | .⊢ naa<br>a!                   | . n a a.⊦∽∽a.             |
| 7.F aa             | a. Da a (67) a (1 <del>)</del> | a. Vna a a n, ∽aa         |
| સ સ                | ๆเล ล.                         |                           |
| a .                | . ล. ๆก ล                      | . a                       |
|                    | a.                             |                           |

8. Ha a a a 3.2() - 1(3.2() - H)-15.0.0199a -0.0258 30.21 a ()-10.7()22()-5.1()19.6(a0.7()2 2417()2 2424 D)30.4()-15 6()-30.3(.) J-40.24241-2.7

# 962 Control Troubleshooting

Alarms

🛥 🔰 962 🐂 a

| Problem      | Possible Cause                  | Solution                               |
|--------------|---------------------------------|----------------------------------------|
| 6. a a -     | a. Baaa.                        | a. 🗝 a a                               |
| a (          | . Vp                            | . F 🧃 🗝 .                              |
| ).           | n 🗝 .                           |                                        |
|              | . ¶ a.                          | . n n 🗝 , a                            |
|              | na a n !                        | a a                                    |
|              |                                 | .I, 🛥 a 🕪                              |
|              |                                 | Vna a .                                |
|              | . D 🦏 .                         | . a .                                  |
|              | . D a.                          | . a                                    |
| 7. C a 7 a   | a. Ba a a                       | a. 🗝 Via a a .                         |
| ท ทุล .      |                                 |                                        |
| 8. C a a-    | a. a.                           | ล. ๆ ล ๆ ล.                            |
| n a.         | . m, a                          | . ma ma.                               |
|              | . m. a                          | . m. a.                                |
| 9. m. a. a.  | a Vo a                          | a a                                    |
|              |                                 | ······································ |
|              | . ' <b>F</b> a a .              |                                        |
|              | . <b>i</b> at .                 | , int. ,                               |
|              | . I <b>a</b> (H <sup>7</sup> ). | . a na/a n 🗝                           |
|              |                                 | a a (H7).                              |
|              | . B a.                          | . a .                                  |
|              | . D 🛥 .                         | . a                                    |
|              | . A a (                         | . <del>C</del> a amaaa                 |
|              | a).                             |                                        |
|              | ∽.B anr•a.                      | 🗝 . ๆ . ๆ ล                            |
|              |                                 | am a .                                 |
|              | . a a 🗝 a 125                   | .la a.                                 |
|              | a.                              |                                        |
|              | .D.a.                           | . a .                                  |
| 10. C a .    | a.B a.                          | a. a .                                 |
| Can-a a-     | . D 🛥 .                         | . a .                                  |
| a.           |                                 |                                        |
| 11. C a      | ล. ล ๆ .                        | a.C.                                   |
| a maa 🛩 EGE  | . a                             | . a .                                  |
|              | D n                             | a a c                                  |
|              | B a                             | a                                      |
|              |                                 |                                        |
|              | . Dat.                          | . et .                                 |
|              | . U <b>A</b> .                  | . a                                    |
| 12. C a      | a. Ia a a,                      | a. n,5∽a.                              |
| a na a       | n 5 🗝 a .                       |                                        |
| a – EGE      | .I∽aaaaa.                       | . a. 🛥                                 |
|              | _                               | <b>ଲମ ମ</b> .                          |
|              | . D a.                          | . a                                    |
| 13. <b>a</b> | a.l <sub>n</sub> a.             | a. a a ¶a a∽a                          |
| a.           |                                 | ત ત .                                  |
|              | . F .                           | . a.                                   |
|              | . la.                           | .a 🛥                                   |
|              |                                 | ลทุท 🦛 ทุล ล.                          |
|              | .I∽aaa.                         | . a. 🛥                                 |
|              |                                 | ลทุท 🦟 ทุล ล.                          |
|              | . ara ra a.                     | . ล. 🗝 ลฑฑ                             |
|              |                                 | 🗝 ŋa a.                                |
|              | . ¶ a.                          | . n n 🗝 , ,a                           |
|              | maam 🗝 !                        | a a                                    |
|              |                                 | , , a ŋ .                              |
|              | .E a a 1/5 a                    | . a a m a / .                          |
|              | <b>n</b> .                      |                                        |

# 6.3 Performa Cv Controls

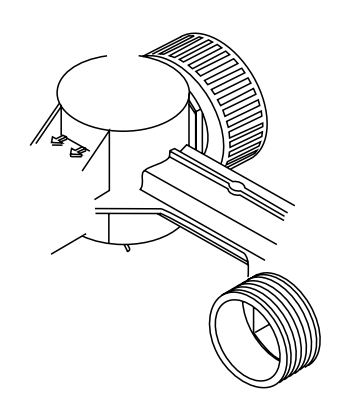

>